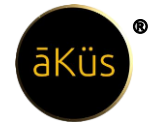

## HAWK M Series

Reference Manual Version [HMV23.06]

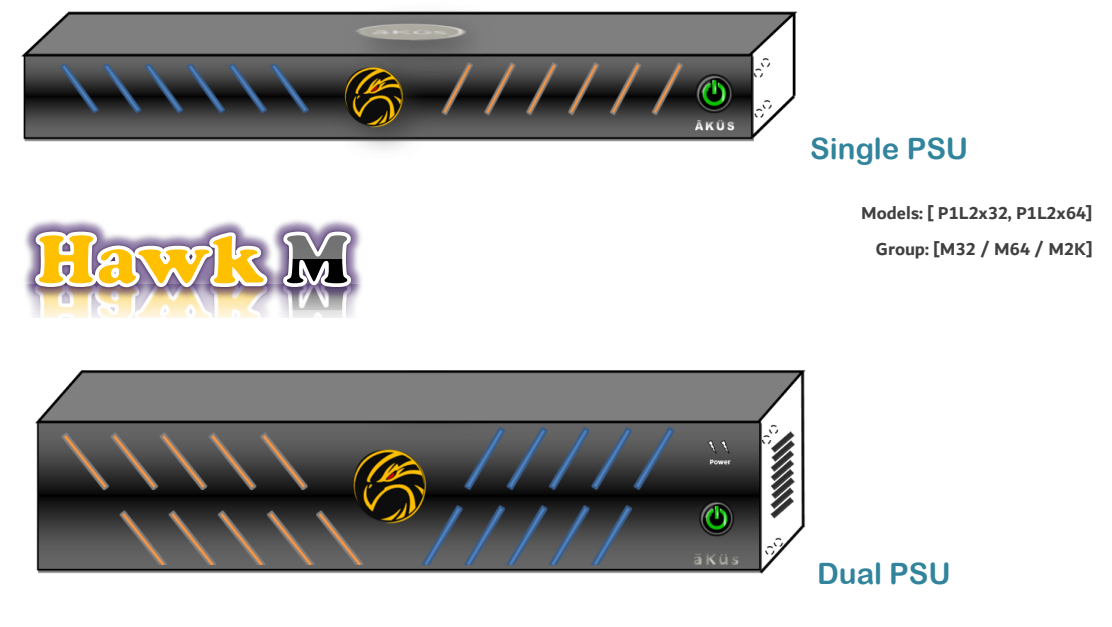

Models: [ P2L2x64 ] Group: [M32 / M64 / M2K / M2P2]

Admin Guide

(Hardware, Web-management, and Operations)

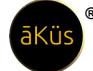

#### Content

- 1. Hardware
  - Model / Series
  - Mounting and Commissioning
  - Power On device
  - Physical Network Connectivity
  - Check visible status notification
  - Know Your HAWK Device
  - Support
    - RMA Hardware
    - Tech Support Ticket Software
    - 24X7 Contact Line
    - Video Tutorials and Black book

#### 2. Software

- Version
- Pre-requisition and Compatibility details
- User
  - Super Admin
  - Admin
  - Users
  - Factory Reset
- Configuration

#### 3. Operations

- Default Roles
- Modules Tour and management:

#### 4. Administration

- login
- Web-Browser (GUI) Access
  - Registration
  - Forgot Password
  - Terminal and Serial Console
- 5. Hawk Self Care
  - Hawk Live-Monitoring
- 6. Monitoring and Management
  - Home Dashboard
    - Top Toolbar
- info
- Review
- Notification

© 2023 āKüs<sup>™.</sup> All rights Reserved. Disclaimer Note: Content and images are Licensed/reserved/patented/proprietary. Sharing privately/publicly is strictly prohibited.

Hint: - Ctrl + Click to jump on the page.

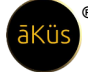

- Tickets (Incidents-SLA)
- Trigger
- My Dash
- Live-Watch
- Quick Manage
- (Assets Management) DCIM
  - Hawk View
  - Management
  - Cables
  - License Management (LMS)
  - Miscellaneous

#### 7. Modules

- Network (NMS)
- IP Devices (Other)
- Server (Physical & VM)
- Storage Monitoring (SCM)
- Database Monitoring (DBM)
- Application Performance Management (APM)
- Web Monitoring

#### CDN

- Security Monitoring (IP)
- Reports

#### 8. Contact us

Tech Support Ticket – Software

.

- 24X7 Contact Line
- Video Tutorials and Black book

#### Optional\* / \*= Optional additional features

# Sample/Tips/Note points/Important Sample For Short Tips: //Tip: This is a short tip. For Info Tip Important Tip for users. Important tips will be served you time to time in this document.

© 2023 äKüs<sup>™.</sup> All rights Reserved. Disclaimer Note: Content and images are Licensed/reserved/patented/proprietary. Sharing privately/publicly is strictly prohibited.

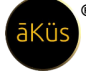

#### Hardware

#### • Model / Series

There are different variants which suits all kind of IT infrastructure environment. Whether Centralized, De-centralized, Large Scale facilities, Standalone or Distributed, Private Cloud, CoLo(cation), Sharing, or on-premise. Caters to all IT Infrastructure.

| $\Rightarrow$ Hawk M - P1L2x32  | //Know more www.akus.io                |
|---------------------------------|----------------------------------------|
| $\Rightarrow$ Hawk M - P1L2x64  |                                        |
| $\Rightarrow$ Hawk M - P2L2x64  | //Dual-PSU                             |
|                                 |                                        |
| $\Rightarrow$ Hawk - X, Xe, Xe+ | //Series for Private Cloud,            |
|                                 | Large organisation, MNC & Enterprises. |

Hawk Edge - IoT Edge device //IIoT4.0 Outdoor/Kiosk/Edge device

#### • Mounting and Commissioning

Please check Manual copy dispatched inside the packaged box. If you have lost it, please request from <u>support@akus.io</u>. (Required accessories like Allen Key and Screws are enclosed within box).

#### • Power On device

Device default mode is in power fault-tolerant mode and auto fan speed. Which helps to keep device utmost up and running. Power button also has certain functioning with different pattern to press power button.

- ✓ A connected Power chord will start the device immediately (Check Power LED indicator
- ✓ Press once to restart device gently (Restart the device in safe way)
- ✓ Press and keep hold for three seconds to enforce power off the device (Device will auto reset to fault-tolerant mode once power chord unplugged)

#### • Physical Network Connectivity

Device has multi network high bandwidth ports. User can customized connectivity according to their IT environment and requirements(At Installation). Device has multi NIC RJ 45 Ethernet ports for Network Connections.

Standard; Port 1 (Internet Access) & Port 2 (Intranet Access)

✓ WAN / WAN (Cloud/Distributed/Multi-Campus/Multi-Locations)

//Tip: Ideally Not recommended for security tightening.

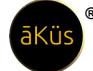

✓ LAN / LAN (For Secured Offline(VPN)/On-premises)

//Tip: Compatibility RFC12/19, Select as per requirement.

✓ WAN / LAN (DMZ, Bridge Mode)\* //Optional\* feature, Check device Model

#### Check visible status notification

Device has indicator LEDs in-front face side of the device. Left - right LED active status show device's storage and power button show active status.

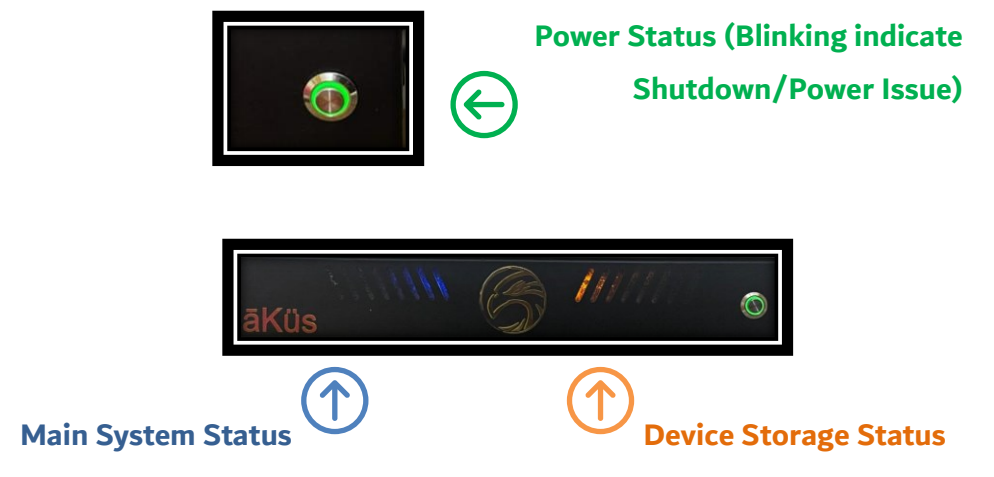

**Tip:** Failure of any LED should be notified immediately to authorised person (RMA) or let us know (Support)! However, Blinking is a normal functionality. Device may generate sound during the bootup. Exhaust system is auto configured to maintain RPM speed as per the surrounding temperature and load requirement.

#### • Know Your HAWK Device

Please check your model details at our official website: www.akus.io.

Support

Below services are available at official website: www.akus.io

Check support section for below requirements

RMA – Hardware

To replace the faulty component / device raise your complaint from website: <a href="http://www.akus.io/RMA">www.akus.io/RMA</a>

You can directly contact Helpline or Relationship Manager or write us.

Raise Ticket (Tech Support) – Software / Hardware

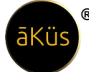

User can book a technical support ticket at our website. Fill up the details and send directly to us.

Also, within device IMS section from header. User can raise ticket through device directly. As given below.

| First Name*     |   |
|-----------------|---|
| Hawk            |   |
| Last Name*      |   |
| Hawk            |   |
| Email           |   |
| hawk@akus.co.in |   |
| Message*        |   |
| Write something |   |
|                 |   |
|                 |   |
|                 | / |

24X7 Contact Line

#### India Support

helpline number Toll Free - 1800 309 9987 (Help Line)

// Tip: Kindly share or mention the Customer ID for fast support.

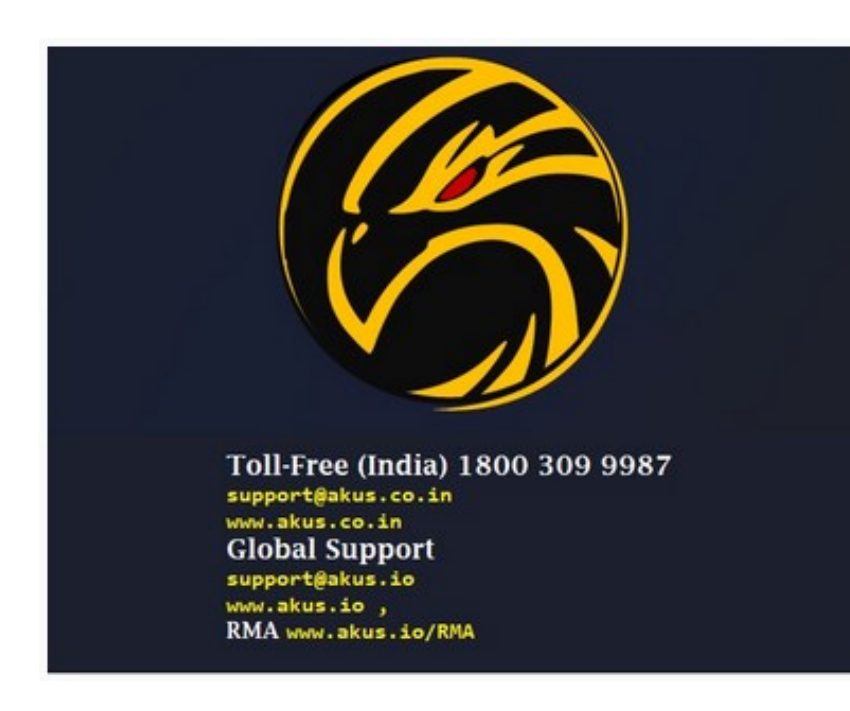

write us: support@akus.co.in

#### **Global Support**

write us: support@akus.io

Video Tutorials and Black Book (Reference Manual)
 Tutorial and knowledge base videos are accessible at our YouTube channel.
 YouTube Channel: <u>AKUS ITs</u>

© 2023 äKüs<sup>™.</sup> All rights Reserved. Disclaimer Note: Content and images are Licensed/reserved/patented/proprietary. Sharing privately/publicly is strictly prohibited.

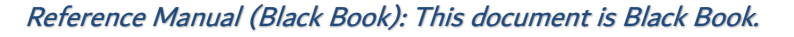

#### Software

All models Embedded with Hawk Multi-Core Engine. Performance and Smartness together. All models are Plug 'N' Play model. However, more depth level of enhance monitoring and management. User can implement one or more methods like SSH, Telnet, SNMP, API, Agent, NetFlow etc as per their device capabilities.

• Version: (Launched 01/2022) – Latest Version HMV23.06

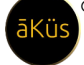

|                                                               | ABOUT US                                                        |                  |
|---------------------------------------------------------------|-----------------------------------------------------------------|------------------|
|                                                               | PRODUCT OVERVIEW                                                |                  |
|                                                               |                                                                 |                  |
|                                                               | PRODUCT SERIES                                                  |                  |
| Hawk M is a part of pro                                       | oduct series Hawk. This product series is property of           | f aKus ITs under |
| rights reserved.<br>Copyright aKus = 2023                     | . All rights reserved®<br>Hawk Series                           |                  |
| rights reserved.<br>Copyright aKus <sup>==</sup> 2023<br>Edge | . All rights reserved®<br>Hawk Series<br>Agent-based Agent-less | Hybrid           |

Ans: In header open about us, click to expand Product details to know your model version.

• **Pre-requisition and Compatibility details:** Only 3<sup>rd</sup> party API & ISP-CDN Integration are additionally to be configured. Please contact tech support team.

//Tip: Pre-requisition for device compatibility and advance feature support. Always check your device/node model from OEM document for release and version. Only that device which possess the capability with respective to the enabled feature and manageable are supported through SNMP(v1/v2/v3) and others are NMS ready.

- User(s): Please refer next section [Operations] for details.
  - Super Admin (Privileged Account)

- Admin (Manager Account)
- Users (Others)
- Factory Reset: (Only for Admin/ SuperAdmin)
  - Open Admin Setting from right top corner. Select to open "Administration".
  - Select option Factory Reset (Caution: this functionality is irreversible in nature, You may loose the data.) Confirm your acceptance.
  - Machine will restart automatically and reset to initial push license stage.
- **Configuration:** Unified NMS Software is already Embedded within Hardware along with Database.

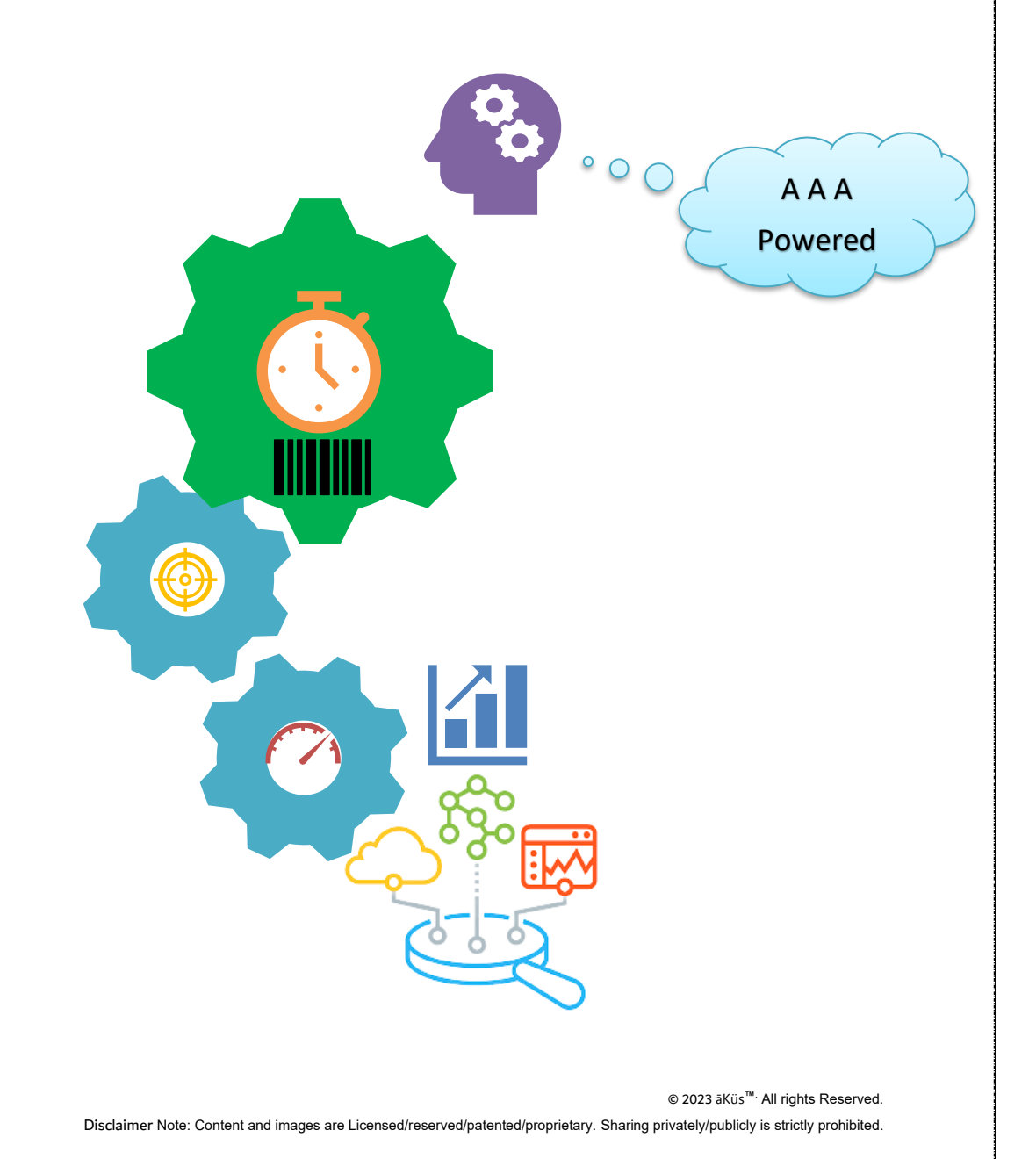

#### Operations

• There are different roles are ready to be configured in easy and opportune with prebuilt templates and default super admin user.

#### Default Roles:

Pre-loaded roles are denoted by given below

 Super Admin User (hawk)\*: Prebuilt non-removable user. This user is the highest in the authority. This user acts as a competent authority to approve and reject the request from second authority admin users for critical decisions. Hawk is unique and top in user hierarchy with complete privileges.

User has unique functionality to transfer own rights to any specific admin user by a simple enable and disable function in administration inside admin settings. Enable allows choosing one admin to self-authorize the requests. Do not use if single privilege user. This hybrid admin serve as an approval and administration privileged user both.

- Admin User: Prebuilt removable user. This user is the second highest in authority. This user acts as an administrative authority to approve and reject the request from the executive/ end user level. There could be multiple admin users. An admin cannot create an admin user (equivalent privileged).
- Staff: Can be managed through admin users. These users could be part of Groups, Departments, Clients, Projects and, teams with assigned privileges and roles. Generally users have view, Monitor and, analysis privileges.
   For Eg: DC Operators: Administrative team to manage, monitor and operator with

• Modules Tour and Management:

predefined access.

- YouTube Video Tour (For Clients/ PoC )
- $\circ$  Online Demo Tour ( Register through our website top corner Live demo )

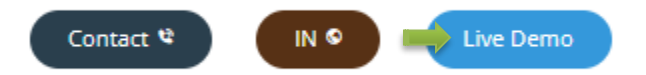

 Administration of Modules: Please refer next Section "Administration & Modules" for detailed information and management of modules.

> © 2023 ãKüs<sup>™.</sup> All rights Reserved. Disclaimer Note: Content and images are Licensed/reserved/patented/proprietary. Sharing privately/publicly is strictly prohibited.

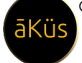

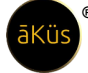

#### Administration

- <u>Login</u>
  - 1. Web Browser (GUI) Access:

If you have configured the device. Go the path: (For Firewall Network- Use Port 8000 in postfix) Sample: http(s)://10.10.10.10 (*Here 10.10.10.10 is assigned IP address of your device*) Firewall Sample: https://10.10.10.10.10.8000 (*Here 10.10.10.10.8000 is assigned IP address and port of your device*)

A login page will display as given below

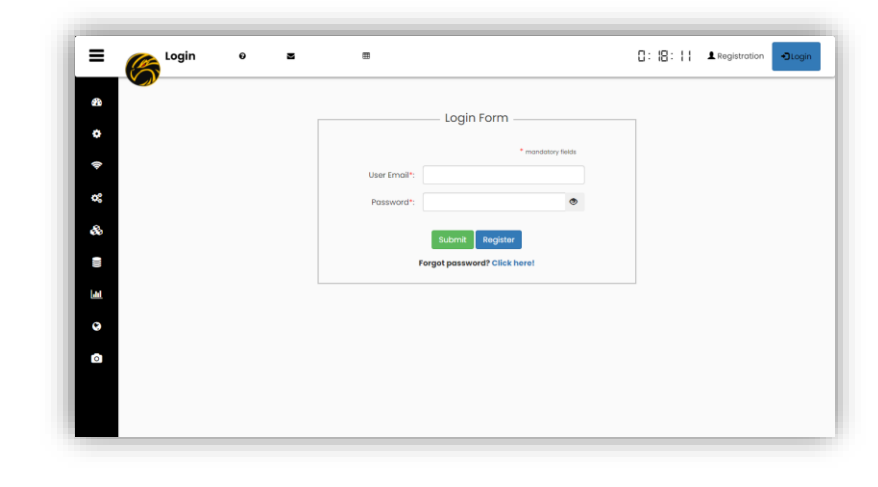

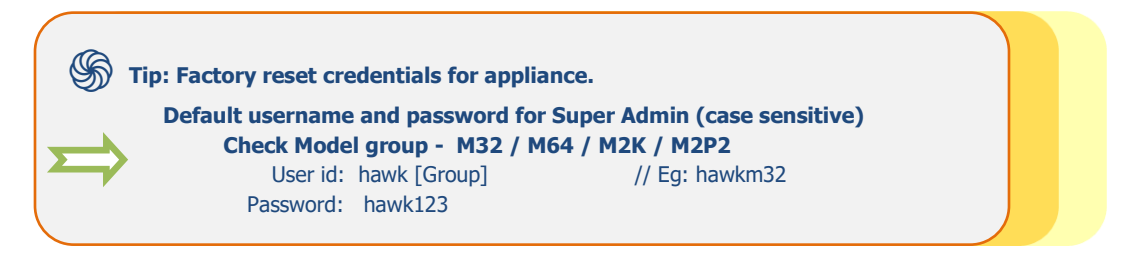

2. **Registration:** A new user can request for new account to admin through Registration form. User will be able to login once request approved by admin. A sample is given next.

|                    | Reg                        | istration Form               |  |  |
|--------------------|----------------------------|------------------------------|--|--|
|                    |                            | * mandatory fields           |  |  |
|                    | First Name*:               |                              |  |  |
| (e                 | Last Name*:                |                              |  |  |
| <b>2</b>           |                            | Admin   Staff                |  |  |
| 8                  | Userid*:                   |                              |  |  |
|                    | Your Email*:               |                              |  |  |
|                    | Your Master Password*:     | ۲                            |  |  |
| <u>al</u>          | Please Note do             | wn master password carefully |  |  |
| 9                  | Vera Deserved              | Check Password Policy -      |  |  |
| 0                  | Your Password":            |                              |  |  |
|                    | Confirm Your<br>Password*: | ۲                            |  |  |
|                    |                            | Submit                       |  |  |
|                    |                            |                              |  |  |
|                    |                            |                              |  |  |
|                    |                            |                              |  |  |
|                    |                            |                              |  |  |
| Tip:               |                            |                              |  |  |
| en vour master nas | sword safely with you for  | future references.           |  |  |

#### 3. Forgot Password

User can easily reset the password through their master password validation. New password will be approved by administrator user.

| Reset                                        | Password Form                                     |
|----------------------------------------------|---------------------------------------------------|
|                                              | * mandatory fields                                |
| Account Master<br>Password*:<br>Your Email*: | •                                                 |
| Your Password*:                              | Check Password Policy -                           |
| By Submitting this form y                    | Submit<br>ou are accepting our Terms & Conditions |

#### 4. Terminal and Serial Console

**a. SSH:** Hawk is enabled with SSH(v2) console support.

// Tip: use your device user; hawk(model)

**b. RS232**: Check your model and datasheet for access details.

- c. VGA: Check your model and datasheet for access details.
- d. HDMI-D\*: Check your model and datasheet for access details.
- e. HDMI: Check your model and datasheet for access details.

#### Hawk Self Care

#### Hawk device's health Info

Hawk device are smart IoT enabled device. It monitors its own health and report for any misbehave and heads-up condition of device. Device dashboard can be access through directly click on Hawk Logo Icon inside Header.

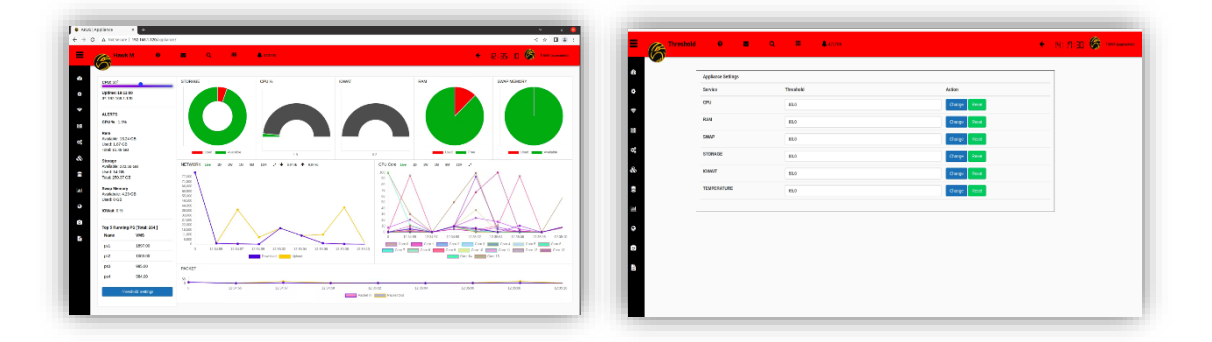

#### Stats:

section comprised with statistics and important information to display in tall tabular formats. Alerts – Real-time latest critical alerts related to the device can be seen here. Critical resources – live interactive visualization for critical resources.

Network Utilization – Monitor network interfaces for the device.

CPU Utilization – Hawk is powerful multi-core-threaded processing-based system. Which handle the entire resources request in optimized distributed manner. Hawk engine, compact yet powerful Hybrid multi-core engine for the multi-tasking. (Pls refer model details)

Process Stats (Top running processes) – Identifies abnormal behavior of services and applications inside the device.

Thresholds - Customise your device thresholds or continue to the default settings.

**Trigger:** You can manage your triggers by easily select desired threshold point for the device. Default it's enabled for best performance mode. Keep it enable, that's it. You are good to go  $\bigcirc$ .

Packets Status – A continuous and un-interrupted data-supply for Hawk long lasting performance.
IO R/W Utilization – Disk Read/Write status, ensure smooth functioning during operations.
Rest all devices have their dedicated home dashboard (1<sup>st</sup> Home Dashboard) Left side in the toolbar.
In the successive section we will explore each one for you.

#### Monitoring and Management

Home Dashboard

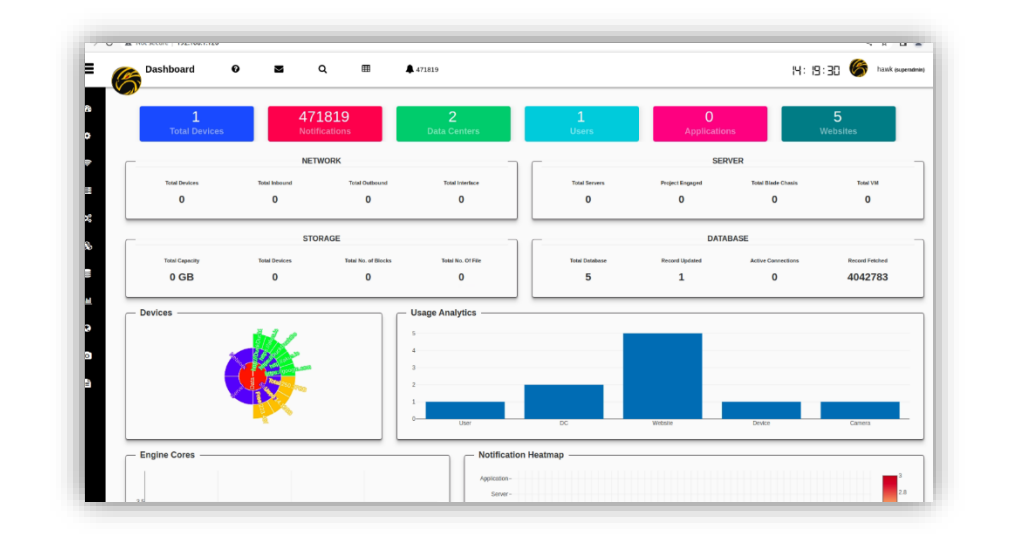

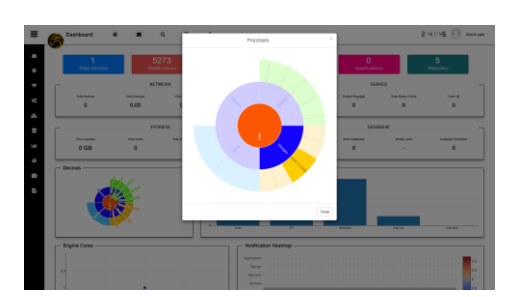

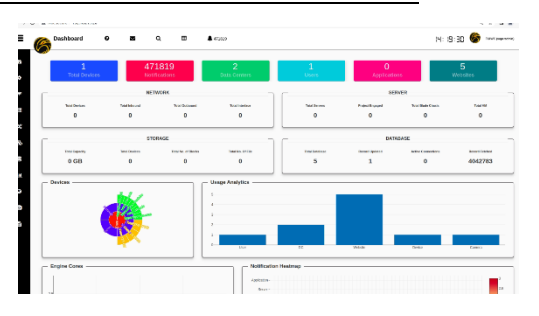

#### Stats

Hawk Dashboard gives you a holistic summary view of all devices, Notifications, and their stats. In the top of Dashboard counter section helps you figure out critical information in quick and easiest way. Including but not limited to Total devices, Notification counts, Total Datacenters / server rooms, users, Applications, and Web URLs.

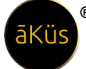

Interactive Pie chart helps you to select and gather quick useful information about multiple categories of device. An interactive bar chart gives real-time inventory details. An engine cores chart identifies how many different native protocols (Core) are running in backend and their real-time packet traffic.

A heat-map chart gives a quick weekly view of your notification(s) with respective to its service(s).

#### • <u>Top Toolbar (Header)</u>

- Info
  - About us Know more about us. Please visit the section.

| ≡        | About | 0 | M | Q                                       | =                                                       | \$ 37065                                                                                                    |                                                                                                    | ÷ | 12:06:09 | hawk (superadmin) |
|----------|-------|---|---|-----------------------------------------|---------------------------------------------------------|----------------------------------------------------------------------------------------------------|----------------------------------------------------------------------------------------------------|---|----------|-------------------|
| æ        |       |   |   |                                         |                                                         | About US                                                                                                    |                                                                                                    |   |          |                   |
| ٠        |       |   |   |                                         |                                                         |                                                                                                    |                                                                                                    |   |          |                   |
| ę        |       |   |   |                                         |                                                         | ABOUT US                                                                                                    |                                                                                                    |   |          |                   |
| ¢;       |       |   |   |                                         |                                                         |                                                                                                    |                                                                                                    |   |          |                   |
| 8        |       |   |   | This produ<br>variety of r<br>Global ww | ct introduced b<br>ange in differer<br>w.akus.io In Ind | by aKus ITs for Business : IT Infrastructure a<br>nt Businesses and IT sectors. Visit our sites<br>dia www.akus.co.in In UAE / MENA www.ak<br>www.akus.co.in In UAE / MENA www.ak | Ind Data centers management. We offer<br>s for all product<br>kus.ae Do follow us Facebook, LinkedIn, |   |          |                   |
| Lant     |       |   |   | Twitten, ins                            | agram with as                                           |                                                                                                    |                                                                                                    |   |          |                   |
| ۹        |       |   |   |                                         |                                                         |                                                                                                    |                                                                                                    |   |          |                   |
| ٥        |       |   |   |                                         |                                                         |                                                                                                    |                                                                                                    | - |          |                   |
| <b>"</b> |       |   |   |                                         |                                                         | PRODUCT OVERVIEW                                                                                                    | v                                                                                                    |   |          |                   |
|          |       |   |   |                                         |                                                         |                                                                                                    |                                                                                                    |   |          |                   |

- Product Overview Get to know about your product.
- Product Series & Version Find out your device family and version details.

#### Review

 Search devices – search your existing devices for real time interaction(raw) with them, refresh page for new connection, pre-requisite testing and Quick status for the device(s).

|                                             |    |             |                 | āKüs    |
|---------------------------------------------|----|-------------|-----------------|---------|
|                                             |    | Search Exsi | sting Inventory |         |
| To view the existing device details devices | IP | ♥ Sho       | w All or type   |         |
|                                             |    | 5           | earch           |         |
|                                             | ID | Device Tag  | Host            | Details |

There are two methods to search existing inventory devices through "IP Or Device tag".

// Tip: If you are not sure for which IP address/Tag are you looking for!Leave input blank. Click on search to get all nodes.

| Ш  | v               | Show All or type |         |
|----|-----------------|------------------|---------|
|    |                 | Search           |         |
| ID | Device Tag      | Host             | Details |
| 1  | ARJSITS_Gateway | 192.168.1.1      | Details |
| 2  | EdgecorE        | 192.168.1.99     | Details |

Fetch Data –Identify device's capabilities without adding in inventory. Click on Fetch
 Data button to instant check of new device Status / SNMP-check / Stats insights

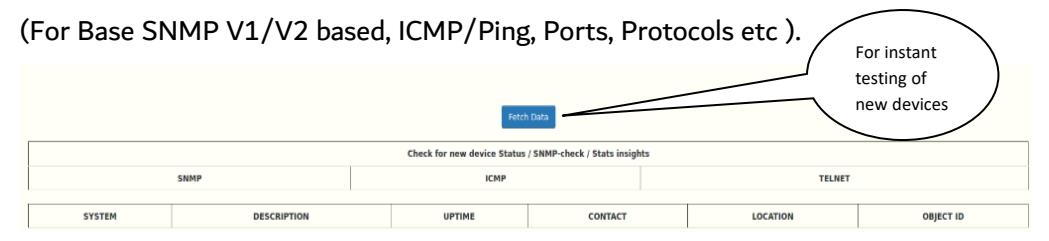

- My Dash Monitor your most critical devices in your personal dashboard. So, hawk will showup only what you are keen of.
  - All your favorite marked device will appear in your personalize dashboard. Easiest way to keep an eye on your important and critical devices.
  - One click Day & Night Monitoring mode.

| 192.1                                                                     | 168.1.35                                                                                                    |                                                                                          |                                                                                        |                                                                                                    | ×                                                 |                                                                    |                              |                                |                                                                       |                       |                           |
|---------------------------------------------------------------------------|----------------------------------------------------------------------------------------------------|------------------------------------------------------------------------------------------|----------------------------------------------------------------------------------------|----------------------------------------------------------------------------------------------------|---------------------------------------------------|--------------------------------------------------------------------|------------------------------|--------------------------------|-----------------------------------------------------------------------|-----------------------|---------------------------|
| SET TAG AV P                                                              | Panel                                                                                                    |                                                                                          |                                                                                        |                                                                                                    |                                                   | UP 1 Ma                                                            | Interfaces                   | Admin                          | Part                                                                  | THE IN                | THE OVE                   |
| E Cisc                                                                    | x0 2                                                                                                    |                                                                                          |                                                                                        |                                                                                                    |                                                   |                                                                    |                              |                                |                                                                       |                       |                           |
| CRIPTION CISC                                                             | o IOS Software, C3560 Soft                                                                                                    | ware (C3560-IPSERVICESK9-)                                                               | V), Version 12.2(55)SE7, RELEA                                                         | ASE SOFTWARE (fc1) Technic                                                                                   | cal Support:                                      |                                                                    |                              |                                |                                                                       |                       |                           |
| http:/                                                                    | /www.cleco.com/techsuppor                                                                                                    | tCopyright (c) 1986-2013 by Cle                                                          | sco Systems, Inc. Complied Mon :                                                       | 28-Jan-13 10:10 by prod_rel_te                                                                               | sam -                                             | P                                                                  |                              |                                | 192.168.1.10                                                          |                       |                           |
|                                                                           |                                                                                                    |                                                                                          |                                                                                        | -                                                                                                    | -                                                 | ASSET TAG                                                          |                              |                                | Edge Core                                                             |                       |                           |
| 7:48.89                                                                   | 63                                                                                                    | ↑ 65 + 3 Ø 0                                                                             | + 10 + 33 © 16                                                                         | 23980200.00                                                                                                  | 66696261.00                                       | NAME                                                               |                              |                                | Edge Core                                                             |                       |                           |
|                                                                           |                                                                                                    |                                                                                          |                                                                                        |                                                                                                    |                                                   | DESCRIPTION                                                        |                              |                                | EC\$2100-28T                                                          |                       |                           |
|                                                                           |                                                                                                    |                                                                                          |                                                                                        |                                                                                                    |                                                   |                                                                    |                              |                                |                                                                       |                       |                           |
|                                                                           |                                                                                                    |                                                                                          |                                                                                        |                                                                                                    |                                                   |                                                                    |                              |                                | line at                                                               | 100.00.000            |                           |
|                                                                           |                                                                                                    |                                                                                          |                                                                                        |                                                                                                    |                                                   | UP11996<br>10 8:48:7.19                                            | laterkov<br>62               | Adma<br>↑ 69 ∳ 2 ⊗ 0           | ♦ 11 ÷ 26 © 22                                                        | 4108038386.00         | 4199152915.00             |
| Dark A                                                                    | Node                                                                                                    |                                                                                          |                                                                                        |                                                                                                    |                                                   | 471186<br>10 6-4877.19                                             | lintrice<br>63               | Adma<br>+ 68 + 2 ⊗ 6           | + 11 ÷ 24 © 22                                                        | 410803836.00          | 4199152919.00             |
| Dark A                                                                    | Mode<br>192.168.1.35                                                                                                    |                                                                                          |                                                                                        |                                                                                                    | ,                                                 | Unite<br>10 6:457.19                                               | Indrica                      | Adma<br>↑ 66 ÷ 2 © 6           | ♦ 11 ÷ 22 ⊕ 22                                                        | 4100000555.00         | 4199162019.00             |
| Dark A<br>IP<br>ASSET TAG                                                 | 4000<br>192.168.1.35<br>A/ Panel                                                                                                    |                                                                                          |                                                                                        |                                                                                                    | ,                                                 | United<br>10 8:46:7:19                                             | Indrica<br>El<br>Indrica     | Admn<br>+ 68 ÷ 2 ⊕ 0           | +11+26022                                                             | 100000000.00          | 196 GUE<br>4198162819.00  |
| Dark A<br>P<br>ASSET TAG<br>NAME                                          | Mode<br>192.168.1.35<br>A/ Panel<br>Cilson 2                                                                                                    |                                                                                          |                                                                                        |                                                                                                    | ,                                                 | Unite<br>10 8:41:7:19<br>Writes                                    | Internau<br>63<br>Internau   | Amm<br>+ 62 ÷ 2 ⊗ 0<br>Amm     | ↑11 + 26 0 22                                                         | 4100000000.00         | HEGU<br>4100152018.00     |
| Dark A<br>IP<br>ASSET TAG<br>NAME<br>DESCRIPTION                          | Joop<br>192 168 1.35<br>Av Parel<br>Cisco 2<br>N Cisco 35 Software, C35                                                                                                    | 80 Software (C3860-PSERV/CB                                                              | 3943-47), Version 12 2(05)387, M                                                       | ELEASE SOFTWARE (D)THO                                                                                       | <b>3</b><br>chilui Support                        | Unite<br>10 8-41.7.19                                              | Interioru<br>El              | Admin<br>+ 62 ÷ 2 © 0<br>Admin | +11 + 24 () 22                                                        | 410000806.00          | Artes(S2018.00            |
| Dark A<br>P<br>ASSET TAG<br>NAME<br>DESCRIPTION                           | Joge<br>192, 166, 1,35<br>A/ Fanel<br>Claco 2<br>High Jown Glob Software, C38                                                                                               | 40 Sofware (C300-PSZPVICE<br>suggest-Capyrger (c) 1967-2013                              | SKS-M), Venkon 12 (20)867 (R<br>by Cilco Systems, Inc Compiled                         | ELEASE SOFTWARE (51)The                                                                                      | shrua Support<br>e Lean                           | Unine<br>10 8:42:719<br>Unine<br>Unine                             | Interiora<br>63<br>Interiora | Admin<br>+ 68 ÷ 2 © 6          | rus<br>+ 11 + 22 © 22                                                 | PR M<br>4108003555.00 | Artes(22018.00            |
| P<br>ASSET TAG<br>NAME<br>DESCRIPTION                                     | Joae<br>192 168 1.35<br>AV Panel<br>Cisco 25 Software, C3<br>Hitp: Jours cisco contech<br>Hitp: Jours cisco contech                                                         | vo Sohare (C100-PSCFVC2)<br>susportCopror (c) 198-2013<br>Afem                           | SKA44, Venson 12.05(827, 4<br>g Cisco Systems, inc. Compared J                         | ELEASE SOFTWARE (c); ) To<br>Software (c) To (c) (c) (c)<br>Software (c) (c) (c) (c) (c) (c) (c) (c) (c) (c) | Social Support<br>In Jaco<br>1910 -               | Unite<br>10 844 719<br>Unites<br>Unites<br>A MEET TAG              | Interior<br>63               | Admin<br>+ 68 + 2 0 0          | 192 102 10<br>192 102 10<br>192 102 10<br>E0ge Core                   | Park<br>410808586.00  | 4199152919.00             |
| Dave A<br>P<br>Asset TAG<br>NAME<br>DESCRIPTION<br>UPINE<br>10 6-47-41.99 | Moo<br>192.163.1.35<br>A/ Panel<br>Cisco 2<br>N Cisco 105 Software, C35<br>Http://www.cisco.com/Hof<br>Http://www.cisco.com/Hof<br>Http://cisco.com/Hof<br>Littleface<br>63 | 80 Software (C1500 - 9525) (C15<br>Naugost Cogning (c) 1945-2011<br>Admin<br>+ 944 + 930 | 120-14), Venter 12.22/1577, P<br>19 Cilco System, Iso Compare<br>Part<br>+ 19 4 210 11 | RLEAR SOFTWARE IN 1<br>MAR 20-Jan 1 for 0 yrong ra<br>Per in<br>1346000 60                                   | anna fuguri.<br>Ing Jani<br>Ing Gan<br>Keesata Sa | UVINE<br>10 24 27 19<br>UVINE<br>UVINE<br>P<br>A 1942 TAUO<br>NAME | Interiora<br>63              | Ama<br>+ 41 + 100              | на<br>+ 11 + 22 0 22<br>Рик<br>192 162 1.10<br>Ебде Соте<br>Ебде Соте | Park<br>410000355.00  | HE GUA<br>HERE RESOLUTION |

#### Notification

| 12<br>Total Devices | Notif            | 0<br>ications       | 7<br>Data Cei   | 7 Mark as Read<br>8 Storage Usage has severity of value 98.3                        |                        | 0<br>olicatio  | ns V               | 7<br>Websites  |
|---------------------|------------------|---------------------|-----------------|-------------------------------------------------------------------------------------|------------------------|----------------|--------------------|----------------|
| Total Devices<br>4  | Total Inbound    | Total Outbound      | Total Int<br>15 | Mark as Read<br>RAM Usage has<br>Mark as Read<br>198.168.1.10 is of<br>Mark as Read | severity of value 93.8 | Jaged          | Total Blade Chasis | Total VM<br>O  |
| -                   | STO              | RAGE                |                 | ٦                                                                                   | <b>C</b>               | DATA           | BASE               |                |
| Total Capacity      | Total Hosts<br>O | Total No. of Blocks | Total No.       | Of File                                                                             | Record Inserted        | Record Updated | Record Deleted     | Record Fetched |
| Devices             |                  |                     | – Usage An      | alytics                                                                             | ·                      |                |                    |                |
| Size 24             | Tra              |                     | 15              |                                                                                     |                        |                |                    |                |
|                     | Total            |                     |                 |                                                                                     |                        |                |                    |                |

- Top 5 High alerts identifies latest and top 5 high and critical alert notifications. So, you can easily prioritize your infrastructure immediate attention seeker requirements in a click and acknowledge.
- See All notification
  - Key Performance Indicator (KPI) Plan your resources with advance KPI section. Be informed, stay planned. (SLA- 6 Level Severity)
  - Bulk actions Allows user to perform bulk options (For eg: Acknowledgement, Archive, etc)

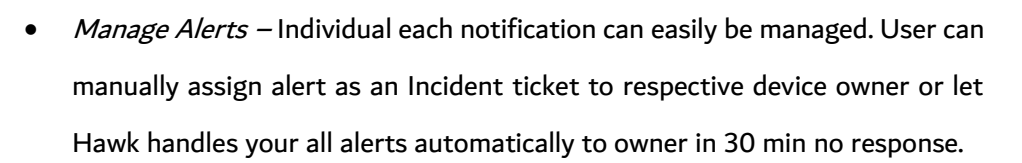

 Notification Archives – All the expired alerts could help us to do in better planning or to handle un-identified issues. So, we keep them in our Archives.

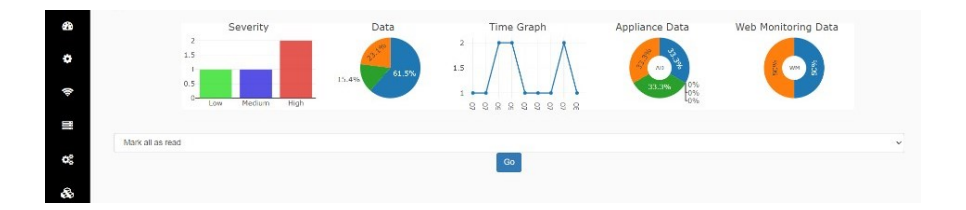

Manage Downtime for device: For corrective/preventive maintenance of devices.
 Select IP address of device which you want to mark down/up for ignoring the alerts during downtime.

#### **Tickets**:

 Report us – We listens your all-technical related query or feedback. Leave your technical query to us. Get best guidance from our experts.

| 8  | Toll-Free (India) 1800 309 9987                                          | Hank<br>Email<br>Rank@ass.co.in<br>Screenshot         |
|----|--------------------------------------------------------------------------|-------------------------------------------------------|
| S. |                                                                          | Hosk<br>Email                                         |
|    | Toll-Free (India) 1800 309 9987<br>support@xws.co.in<br>we.sks.ce.in     | hank@ens.co.in Screenshot Choose File I to the chosen |
| 0  | Global Support<br>support@kws.io<br>wee.akws.io.;<br>BMA wee;akws.io/RMA | Message* Write something.                             |
| Ē  | IMS. Raise Tickets from here.                                            |                                                       |

© 2023 āKüs<sup>™.</sup> All rights Reserved. Disclaimer Note: Content and images are Licensed/reserved/patented/proprietary. Sharing privately/publicly is strictly prohibited.  Raise ticket – Manage alerts / Incident tickets, assign them to your warrior teams with SLA and track their status in order to achieve your SLA goals.

|                          |   | Created At                 | Subject | t Sever            | ity                   |           | Time      | 8tatus         |                 |
|--------------------------|---|----------------------------|---------|--------------------|-----------------------|-----------|-----------|----------------|-----------------|
| First Name*              |   | May 17, 2023, 1:25<br>p.m. | TEST2   | Major S<br>Impact  | SL-2 Priority         | High      | 3 day     | View           |                 |
| Hawk                     |   | May 17, 2023, 1:26<br>p.m. | TEST3   | Critical<br>Breakd | I SL-1 Priori<br>Iown | tv-       | 2 hour    | View           |                 |
| Lasi Name*               |   | Aug. 7, 2022, 8:54 p.m.    | Test    | High S             | L-3 Priority-         | Impact    | 3<br>days | View           |                 |
| Hawk                     |   |                            |         |                    |                       |           |           |                |                 |
| Email                    |   |                            |         |                    |                       |           |           |                |                 |
| hawk@akus.co.in          |   |                            |         |                    |                       |           |           |                |                 |
| Boreenshot               |   | Created At                 | Subject | Message            | Severity              | Time      | Progress  | Assigned<br>To | Updab<br>At     |
| Browse No file selected. |   | Aug-07-2022,8:54<br>p.m.   | Test    | This is<br>sample  | High<br>SL-3          | 3<br>days | Accepted  | Madhu<br>Verma | May 17<br>2023, |
| Severity                 |   |                            |         | testing.           | Impact                |           |           |                | p.m.            |
| Time                     |   |                            |         |                    |                       |           |           |                |                 |
| 4 days                   | × |                            |         |                    |                       |           |           |                |                 |
| Subject*                 |   |                            |         |                    |                       |           |           |                |                 |
|                          |   |                            |         |                    |                       |           |           |                |                 |
| Message*                 |   |                            |         |                    |                       |           |           |                |                 |
|                          |   |                            |         |                    |                       |           |           |                |                 |
|                          |   |                            |         |                    |                       |           |           |                |                 |
|                          |   |                            |         |                    |                       |           |           |                |                 |
|                          |   |                            |         |                    |                       |           |           |                |                 |
|                          |   |                            |         |                    |                       |           |           |                |                 |

Raise a ticket

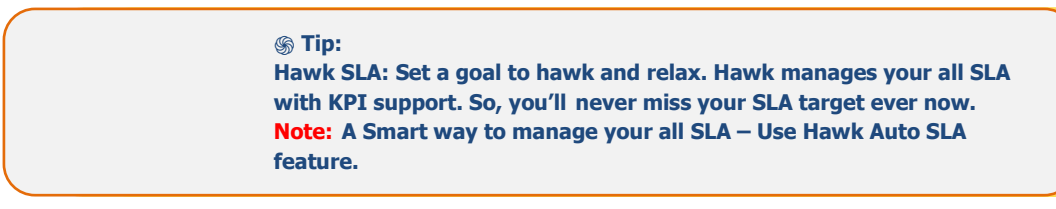

• Watch – A live time-watch will always ensure effectiveness, attentiveness of time and utilize

it in the best way as timestamp for all screenshots.

Quick Manage

| ÷ | 19:57:26 (KO) have (Auguradonia) |
|---|----------------------------------|
|   | Admin<br>Settings                |
|   | Logout                           |

© 2023 āKüs<sup>™</sup>. All rights Reserved. Disclaimer Note: Content and images are Licensed/reserved/patented/proprietary. Sharing privately/publicly is strictly prohibited.

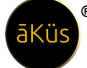

| 👑   Groups          | 📩   Bulk I/O                    | 🐣   Show Users       |
|---------------------|---------------------------------|----------------------|
| 🖹   Reports         | (a)   SSL Certificates          | ■   Backup & Restore |
| 🖨   Network Storage | 🔓   Audit Report                | >_   Terminal        |
| Administrator       | 🛗   License                     | 🗘   Upload File      |
| ▲   Severity        | i SMTP Settings I SMTP Settings | 🌣   Network Config   |

Admin Setting - Dedicated portal for all management tasks for an Administrator / Manager.

Groups: In this section, three functionalities are enabled. Groups - where groups of user can be created, Groups Check-in this visibility of permissions for particular group are mentioned thoroughly as drop down scenario. And third one is Assign group in this group to individual user's name can be assigned by selecting group and name.

| 🚰   Groups            | ✓   Groups Check               | 🚔   Assign Groups |
|-----------------------|--------------------------------|-------------------|
|                       |                                |                   |
| dc v                  |                                |                   |
| Available Permissions |                                |                   |
|                       | Add Apm                        |                   |
|                       | Change Apm                     |                   |
|                       | Delete Apm                     |                   |
|                       | View Apm                       |                   |
|                       | Add Appliance                  |                   |
|                       | Change Appliance               |                   |
|                       | Delete Appliance               |                   |
|                       | View Appliance                 |                   |
|                       | Add Appliancedatacollection    |                   |
|                       | Change Appliancedatacollection |                   |
|                       | Delete Appliancedatacollection |                   |
|                       | View Appliancedatacollection   |                   |
|                       | Add Assetpage                  |                   |
|                       | Change Assetpage               |                   |

|    | Assign Groups | ;                                  |
|----|---------------|------------------------------------|
| dc | ✓ [ r1        | <ul> <li>✓ Assign Group</li> </ul> |

 Bulk IO-The Bulk IO module is designed to facilitate importing and exporting data in various formats. This documentation focuses on the import and export functionality, which allows users to process data in (excel)CSV and JSON formats.

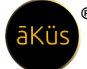

//Tip: This is important suggestion, perform the Bulk I/O cautiously and carefully
validate the format of data. Data will be enforced in database without validation.
Wrong/incorrect/blank/Null/O resultant to fatal /crash damage to the device and
operations. Not sure! perform under supervision of support/RE technical team.

|     |   | <b>)</b> |                                         |                                   |  |
|-----|---|----------|-----------------------------------------|-----------------------------------|--|
| ~   |   |          |                                         |                                   |  |
| 976 |   |          | 🕹 l Exports                             | .t. LImports                      |  |
| ٠   |   |          |                                         |                                   |  |
|     |   |          |                                         |                                   |  |
|     | • | Export   | 5                                       |                                   |  |
|     |   | -        |                                         |                                   |  |
|     |   |          |                                         |                                   |  |
|     |   |          |                                         |                                   |  |
|     |   |          | Choose model                            |                                   |  |
|     |   |          | Choose format                           |                                   |  |
|     |   |          |                                         | Export                            |  |
|     |   |          |                                         |                                   |  |
|     |   |          |                                         |                                   |  |
|     |   |          |                                         |                                   |  |
|     |   |          |                                         |                                   |  |
|     | • | Import   | 5                                       |                                   |  |
|     |   |          |                                         |                                   |  |
|     |   |          |                                         |                                   |  |
|     |   |          |                                         |                                   |  |
|     |   |          |                                         | Import Data importing to detabase |  |
|     |   |          | Choose model                            | v]                                |  |
|     |   |          | unoose tormet  RetowneNo file selected. | v                                 |  |
|     |   |          |                                         | Import                            |  |
|     |   |          |                                         |                                   |  |

Show users- all the details of users can be seen in this module in the format of username, email, last login, date joined, type, current status, change status. To change status of account, select type of account and click change status button.

|            |               | Use                       | raccess                   |              |                |              |
|------------|---------------|---------------------------|---------------------------|--------------|----------------|--------------|
| Username   | Email         | Last Login                | Date Joined               | Туре         | Current Status | Change Statu |
|            |               | May 18, 2023, 4:07 p.m.   | May 18, 2023, 4:07 p.m.   | SUPERADMIN ~ | ×              | ø            |
|            |               | None                      | March 3, 2023, 2:15 a.m.  | STAFF v      | *              | C            |
| ÷ •        |               | May 23, 2023, 2:17 p.m.   | July 5, 2022, 11:10 a.m.  |              | ~              | ø            |
| ne linke - | ad the Albert | April 28, 2023, 4 p.m.    | Feb. 9, 2023, 1:49 p.m.   | SUPERADMIN - | ~              | C            |
|            |               | July 5, 2022, 9:43 p.m.   | July 5, 2022, 9:43 p.m.   | SUPERADMIN - | ~              | C            |
|            | 1 M M M       | April 7, 2023, 6:58 p.m.  | April 7, 2023, 6:58 p.m.  | SUPERADMIN - | ~              | C            |
|            |               | Aug. 20, 2022, 6:48 p.m.  | Aug. 20, 2022, 6:47 p.m.  |              | ~              | C            |
| -          |               | Dec. 9, 2022, 3:43 p.m.   | Oct. 17, 2022, 10:22 a.m. | SUPERADMIN ~ | ×              | C            |
|            |               | April 11, 2023, 2:41 p.m. | April 11, 2023, 2:41 p.m. | SUPERADMIN ~ | ~              | C            |
|            |               | None                      | May 14, 2023, 11:14 p.m.  | STAFF v      | ×              | ø            |
| -          |               | April 26, 2023, 3:33 p.m. | Feb. 9, 2023, 1:50 p.m.   |              | ~              | C            |
|            |               | April 26, 2023, 3:39 p.m. | Feb. 9, 2023, 1:49 p.m.   | SUPERADMIN - | ~              | C            |
|            |               | None                      | April 4, 2023, 11:40 a.m. | STAFF v      | ×              | C            |
|            | and a second  | May 17, 2023, 12:58 p.m.  | Feb. 9, 2023, 1:51 p.m.   | SUPERADMIN ~ | ~              | c            |

//Tip: Internet must be in active/accessible/unblock state before
generating certificate. Wrong method/incorrect information
could lead to the fatal error / loss of connection. Contact Support
for emergency.

| (FD) |                                                                                                    |  |
|------|----------------------------------------------------------------------------------------------------|--|
|      | GENERATE SELF SSL CERTIFICATE                                                                                   |  |
| •    | Enter Details                                                                                                   |  |
| *    | Construction Email Address                                                                                      |  |
|      | Common Name                                                                                                    |  |
| -08  | or and the second second second second second second second second second second second second second second se |  |
|      | Country                                                                                                    |  |
| 60   | Locality                                                                                                    |  |
|      | State / Province Name                                                                                           |  |
| Land | AN Organization Name                                                                                            |  |
| Q    |                                                                                                    |  |
| 0    | Ciganization Unit Name                                                                                          |  |
|      |                                                                                                    |  |
|      | GENERATE                                                                                                    |  |
|      | ADD SSL CERTIFICATE                                                                                             |  |
|      | Enter Details                                                                                                   |  |
|      | Paste Certificate Paste Key                                                                                     |  |
|      |                                                                                                    |  |
|      |                                                                                                    |  |

© 2023 ãKüs™- All rights Reserved. Disclaimer Note: Content and images are Licensed/reserved/patented/proprietary. Sharing privately/publicly is strictly prohibited.

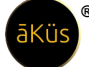

**Backup & Restore-** all data and information can be retrieved. Device shall automatically be backup in network storage if connected else store locally. Restore shall be applicable for remote location only.

//Tip: for safety of data and optimum performance keep the backup at remote supportive storage. Storing in local storage could lead to crash/fatal damage if fully occupied.

| Backup                 |
|------------------------|
| Spaces are not allowed |
| Backup filename        |
| Backup                 |
| Restore                |
| Perform Clean Restore  |
| ~                      |
| Restore                |

### ⑤ Tip: Backup / Restore: This function will be disabled by default. Note: To enable network to backup/restore, enable Network backup first.

 Provisioning- Generally two methods are being used under provisioning stacking and replication. You can select either Active/Active or Active/Passive state as per the infra requirements.

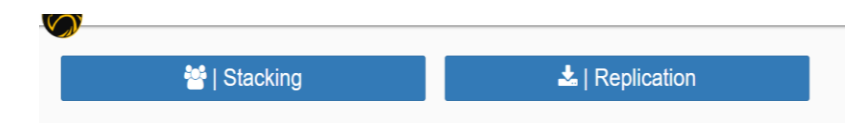

// Tip: Check if your model support this function for Stacking and Replication.

 Network Storage- Hassle-free auto periodical backup the NMS data/configuration in the remote location for disaster recovery with restoration timestamp points. Mitigate the risk of data loss utmost.

#### Network Storage

| Enter D  | etails |
|----------|--------|
| PROTOCOL |        |
| SFTP     | ~      |
| IP       |        |
| None     |        |
| Username |        |
| None     |        |
| Password |        |
|          |        |
| Path     |        |
| None     |        |
|          |        |
|          |        |

To connect with Network Storage like SAN/NAS/DAS/FTP; fill up the networking details and it's connection as mentioned above for basic details regarding protocol, IP, path etc. If you are not sure for the correct path. Fill-up the rest details and connect. If your details are correct you shall be able to see root/home directory to select.

 Audit Report- An Audit report for stats, methods, operations, and users with custom time duration. Save it in PDF format for audit and report purposes. Periodically report may be send to authorised admin through e-mail (domain only). Since, report is loaded with multimedia stats, graph, and charts. Before setup, user must validate the Mail attachment size capacity. Else, report may be failed to send to user due to oversize.

| Select Range | •        | ×               |
|--------------|----------|-----------------|
|              | -05-24 🔻 |                 |
|              | Close    | Generate Report |

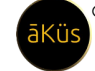

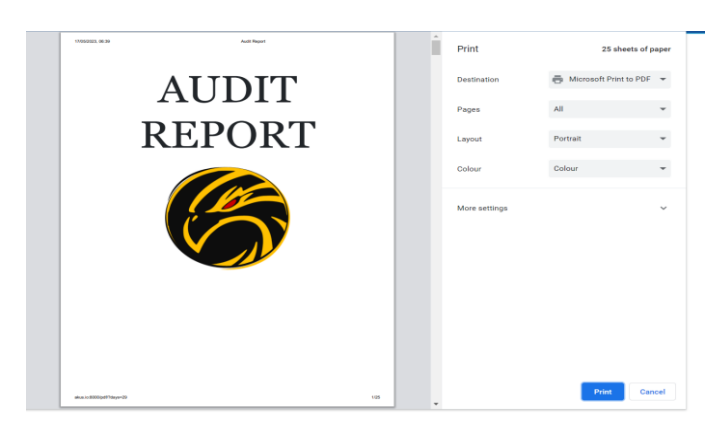

 Terminal- writing commands of actions particularly using Linux. Commands should be line commands to execute. For tech-support and device troubleshooting purposes.

// Tip: terminal is used to perform for fatal situation only.

Avoid general uses and tampering.

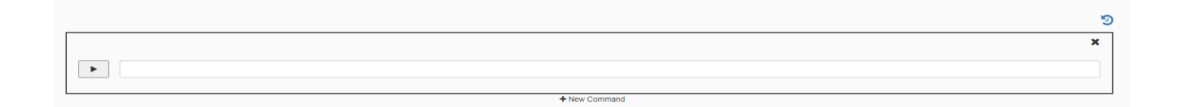

#### Easy track changes done in previous.

| S.No | Command | Device      | User | Execute At              |
|------|---------|-------------|------|-------------------------|
| 1    | ls      | 192.168.1.7 | 1    | 2023-04-07T16:29:34.499 |
| 2    | ls      | 192.168.1.7 | 1    | 2023-04-07T16:30:11.839 |

 Administrator-multiple general configuration options for administrator to manage profile info, configuration, notifications, etc.

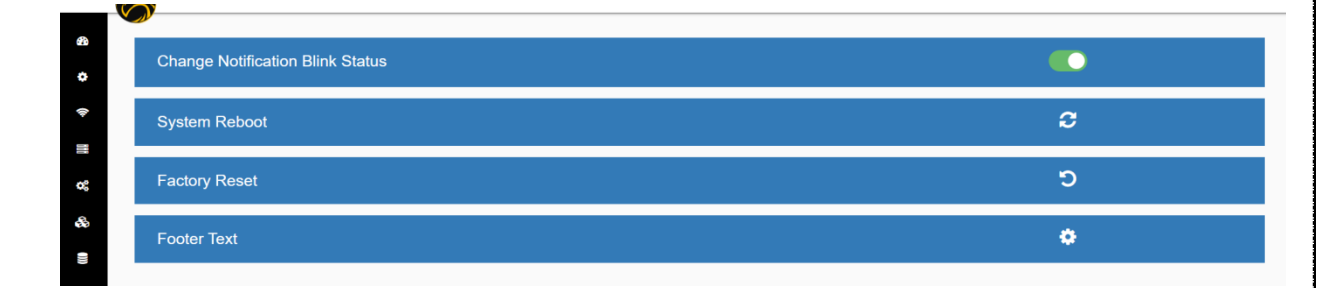

DMZ Mode- DMZ (Demilitarized Zone) mode is a network architecture concept that involves creating a separate network segment, typically located between an internal network and an external network (Between Firewalls). The purpose of a DMZ is to provide an additional layer of security by isolating publicly accessible services from the internal network. //Optional\* feature, check your model.

| Public IP Network: |                     |
|--------------------|---------------------|
|                    |                     |
| SUDNAL             |                     |
| Gateway:           |                     |
| DNS Server:        |                     |
| Enable/Disable     | ○ Enable 		 Disable |
|                    |                     |

SMS- This is useful for sending notifications, alerts, or two-factor authentication codes to users' mobile devices. (ISP API Integration – Please check with Tech Support

| Team).           | <pre>//Optional** feature, check your model.</pre> |
|------------------|----------------------------------------------------|
| SMS Server URL : |                                                    |
| Type of Token:   | Cpton1 v                                           |
| Token:           |                                                    |
| Content URL:     |                                                    |
| Data:            |                                                    |
| Session Re-Try:  | 1-24 Hours                                         |
|                  | Upload                                             |

API Integration - Token: In the context of API integration, a token refers to an authentication token or access token. It is a unique string or token generated by the API provider and issued to a user or client application upon successful authentication.

| Login URL:     |                                        |
|----------------|----------------------------------------|
| Type of Token: | Access tokens 🗸                        |
| Token:         |                                        |
| Content URL:   |                                        |
| Data:          |                                        |
|                | Uprad                                  |
|                | //Optional* feature, check your model. |

Settings - User profile alteration and updating.

Team).

| =    | Profile | Ð | M | ۹          | ⊞ | <b>\$</b> 37167            | ← 12:25:58 O havk (superstrift)              |
|------|---------|---|---|------------|---|----------------------------|----------------------------------------------|
| æ    |         | г |   |            |   |                            |                                              |
| ٠    |         |   |   | First Name |   | Hawk                       | Edit                                         |
| (lı: |         |   |   | Last Name  |   | Hawk                       | Edit                                         |
| ~    |         |   |   | Bio        |   | NO BIO                     | Edit                                         |
| ~    |         |   |   | Image      |   | Choose file No file chosen | Edit                                         |
| 69   |         |   |   |            |   |                            |                                              |
|      |         |   |   |            |   | Update                     |                                              |
| Litt |         |   |   |            |   |                            |                                              |
| Ø    |         |   |   |            |   |                            |                                              |
| 0    |         |   |   |            |   |                            |                                              |
| -    |         |   |   |            |   |                            |                                              |
|      |         |   |   |            |   |                            |                                              |
|      |         |   |   |            |   | Made with 🧡 in 🞞           | Copyright āKüs ITs 2022. All rights reserved |

 Logout – logout the session of user (Default: Operator / Data Center groups have secured long session connectivity for Video wall monitoring/NOC/Command Center/Wall TVs).

#### <u>Asset Management: (DCIM)</u>

- Hawk Assets View
  - Holistic Hawk view for entire nationwide (Hawk M Series). Unlimited distributed / On-premises Infrastructure summary and quick links for redirection. Location based identification for your all assets. Hawk let you manage Assets in quick and easiest way.

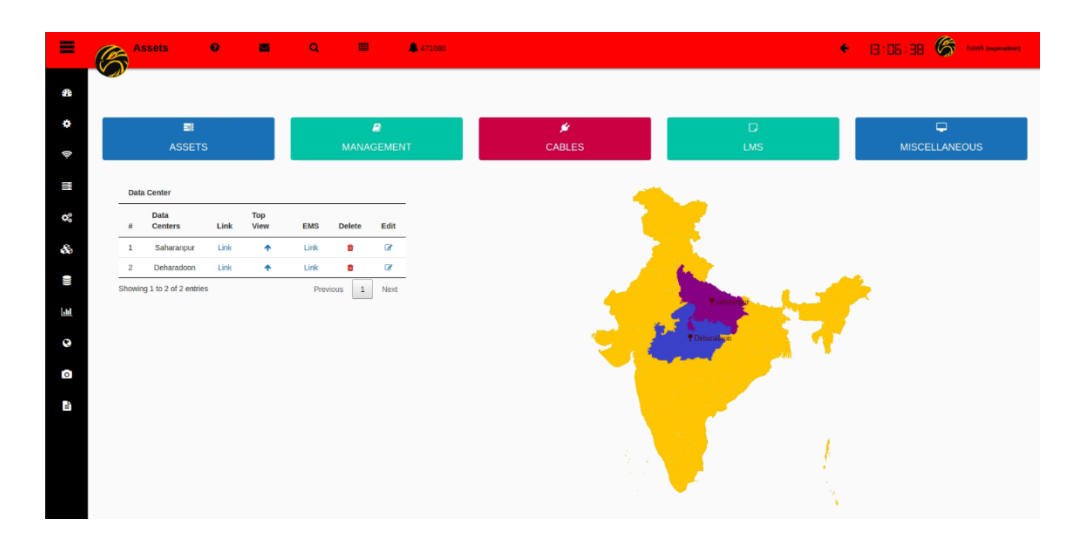

Management

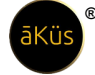

 Auto Discovery -IPv4/IPv6 (Hawk Scan) – Select your IP/ IP with CIDR network range segment and schedule to Hawk scan automatically in a periodical gap.

#### // Tip: Default is run now

- Here both two types of Ip addresses Ipv4 and Ipv6 can be added and scanned meanwhile displayed inside sample.
- Scanned list will be reflecting in few moments below the form. For better results refresh the page and come later. List will automatically bring new device in the discovered table. Device supports to Auto scan in periodically manner as per selection of frequency.

|                                                                                 | Adio                                                                                                    | Discovery                                                            |                                                               |                             |
|---------------------------------------------------------------------------------|----------------------------------------------------------------------------------------------------|----------------------------------------------------------------------|---------------------------------------------------------------|-----------------------------|
| IP Address                                                                      | 192.168.1.120                                                                                                    | /24                                                                  |                                                               | Scan Now                    |
| Туре                                                                            | Minutes                                                                                                    |                                                                      | v                                                             |                             |
| Minutes                                                                         |                                                                                                    |                                                                      | 0                                                             |                             |
| Frequency shoul                                                                 | ld be reasonable according to                                                                                                    | size of range                                                        |                                                               |                             |
| Frequency shoul<br>Eg: Bigger range<br>longer duration                          | ld be reasonable according to<br>e requires more time to get re<br>gap( Long range generate loa                                     | size of range<br>sponse from device<br>d over device perfo           | s. For better perfor<br>mance).<br>Search:                    | rmance keep                 |
| Frequency shoul<br>Eg: Bigger range<br>longer duration<br>Device                | ld be reasonable according to<br>e requires more time to get re<br>gap( Long range generate loa<br>MAC Address                      | size of range<br>sponse from device<br>d over device perfo<br>Vendor | s. For better perfor<br>rmance).<br>Search:<br>Status         | rmance keep<br>Actions      |
| Frequency shoul<br>Eg: Bigger range<br>longer duration<br>Device<br>192.168.1.1 | ld be reasonable according to<br>a requires more time to get re<br>gap( Long range generate loa<br>MAC Address<br>5C:64:8E:DC:EB:07 | size of range<br>sponse from device<br>d over device perfo<br>Vendor | s. For better perfor<br>rmance).<br>Search:<br>Status<br>Trua | rmance keep<br>Actions<br>+ |

• Ad Hoc Search – Search and add an individual device with defined methods.

/// Tip : SNMP connection is base method.

| Name of Device   |                 |
|------------------|-----------------|
| Host             |                 |
| Туре             | SNMP v1         |
| Community String |                 |
| Username         | hawk@akus.co.in |
| Password         | *******         |
|                  |                 |

 Available devices – Selected devices from Auto discover and Adhoc request will be reflect in the available devices list. After finalizing methods and prerequisite details for device. Device is ready to be on-board in the Assets inventory. Click on Blue "+" and ip device with prefilled details will be landed to device adding wizard form directly.

|              |                |                   |        |        |         |     |        |      |      |      |       |        |          | Search:                |                        |             |
|--------------|----------------|-------------------|--------|--------|---------|-----|--------|------|------|------|-------|--------|----------|------------------------|------------------------|-------------|
| Available    | Devices        |                   |        |        |         |     |        |      |      |      |       |        |          |                        | Refresh Data           |             |
| Device       | Host           | MAC Address       | SNMP   | NETAPI | RESTAPI | SSH | TELNET | SMTP | POP3 | нттр | HTTPS | STATUS | CATEGORY | Device<br>Added        | Last<br>Updated        | Actions     |
| EdgecorE     | 192.168.1.99   | 3C:2C:99:24:D3:21 | ✔ (v2) | *      | ×       | *   | *      | ×    | *    | *    | *     | •      | None     | 15/09/2023<br>8:55 PM  | 15/09/2023<br>8:56 PM  | +0.8        |
| Gateway      | 192.168.1.1    | 5C:64:8E:DC:EB:07 | *      | *      | ×       | ×   | *      | *    | *    | *    | *     | •      | None     | 15/09/2023<br>8:52 PM  | 16/09/2023<br>5:56 PM  | +3.8        |
| H1001        | 192.168.1.100  | None              | *      | *      | *       | *   | *      | *    | *    | *    | *     | •      | Trusted  | 25/09/2023<br>3 PM     | 25/09/2023<br>3:01 PM  | <b>+</b> @8 |
| HAWK120      | 192.168.1.120  | 00:60:E0:8E:A7:92 | *      | *      | ×       | *   | *      | *    | *    | *    | *     | •      | Trusted  | 16/09/2023<br>5:53 PM  | 26/09/2023<br>6:14 PM  | +218        |
| LinuxLP      | 192.168.1.35   | 84:45:06:90:28:41 | *      | *      | *       | *   | *      | *    | *    | ×    | *     | •      | Trusted  | 22/09/2023<br>7:43 PM  | 26/09/2023<br>5:41 PM  | +0.8        |
| M-Pc         | 192.168.1.10   | F8:5E:A0:15:D9:4D | *      | *      | *       | *   | *      | *    | *    | *    | *     | •      | None     | 20/09/2023<br>11:43 PM | 20/09/2023<br>11:45 PM | +0.8        |
| Showing 1 to | 8 of 8 entries |                   |        |        |         |     |        |      |      |      |       |        |          |                        | Previous               | 1 Next      |

Retrieve Devices – Check Hawk Inventory of the added device capability

parameter details. Search/Select your device by name.

|          |              |      |        | R       | letrieve Exsisting | Devices                 |                         |  |
|----------|--------------|------|--------|---------|--------------------|-------------------------|-------------------------|--|
| DEVICE20 |              |      |        |         |                    |                         |                         |  |
| Device   | Host         | SNMP | NETAPI | RESTAPI | Alive              | Device Added            | Device Updated          |  |
| DEVICE20 | 192.168.1.20 | ×    | ×      | ×       | •                  | 2023-04-07T12:54:05.515 | 2023-05-23T20:58:11.385 |  |

- Commissioning 4 Forms commissioning for your entire Infrastructure.
- Also supports for bulk actions through custom template creation for reusability.
- Preview option support to provide quick overview of filled details and screenshoot may use for commissioning processes/form.

- Templates shall be helpful to add small number of similar category of devices within common details.
- To add template after preview click add as template. However, filled details will add up device too.
- Forms should be filled in hierarchical way. As successive form inherit information from previous.
- After successful "ok" message convey add up of device in the NMS inventory completed.

|                                                                                       | Add Data Center Rack(cabinet)     |            |   |
|---------------------------------------------------------------------------------------|-----------------------------------|------------|---|
| Data Center                                                                           | -Scloot Detecenter-               | ~          |   |
| Reck Row                                                                              |                                   | ~          |   |
| Raok Label / Tag                                                                      |                                   |            |   |
| Row Color                                                                             |                                   |            |   |
| Rack Type"                                                                            | <ul> <li>Network</li></ul>        | Gustomised |   |
| Reck Type Information                                                                 | 420                               | ~          |   |
| Special Notes                                                                         |                                   |            |   |
|                                                                                       |                                   |            |   |
|                                                                                       |                                   |            |   |
| Submit                                                                                |                                   | Reset      |   |
|                                                                                       |                                   |            |   |
|                                                                                       | Add Device (Equipment)            |            |   |
|                                                                                       |                                   |            | C |
| Quick Template                                                                        | Create New or Select existing one |            |   |
| Data Center                                                                           | Select Datasenter                 | ~          |   |
| Rack Row                                                                              | Select Row                        | ~          |   |
| Cabinet                                                                               | Select Reck Cablest               | ~          |   |
| Unit Location                                                                         | Select Unit Location              | ~          |   |
| Device Height                                                                         | Beleat Device Height              | ~          |   |
| Device Asset Tag                                                                      |                                   |            |   |
| Device Description                                                                    |                                   |            |   |
| Type of Device                                                                        | Sector: 1                         | ~          |   |
| Maha-                                                                                 |                                   |            |   |
| Model                                                                                 | PAGA                              |            |   |
| Installation Date                                                                     | dd mm soor                        |            |   |
| Expiry Date                                                                           | dd mm yoog                        |            |   |
|                                                                                       | O Department O Project O Client   |            |   |
| Owner                                                                                 |                                   |            |   |
| Owner                                                                                 |                                   |            |   |
| Owner<br>Power Supply                                                                 | 1                                 |            |   |
| Owner<br>Power Supply<br>Wattage (kwh)                                                | 1                                 |            |   |
| Owner<br>Power Supply<br>Waltage (kwh)<br>Bjecial Notos                               | 1<br>0.000                        |            |   |
| Gwmer<br>Prower Supply<br>Wattage (kwfr)<br>Bpeolal Notes                             | 1                                 |            |   |
| Overeer<br>Power Europhy<br>Wettlage (kwh)<br>Bipcolal Notes                          | 1<br>0.000                        |            |   |
| Gwmer<br>Power Supply<br>Vattage (hwh)<br>Bipcalal Notes<br>Add Device Tempdate       | 1 0.000 Add Davice Profess        | Reset      |   |
| Gener<br>Prover Susjenky<br>Visituage (kivil)<br>Benelal Noiss<br>Add Confor Temeslat | 1<br>0.000<br>Add Danke           | Report     |   |
| Owner<br>Prover Supply<br>Violarge (kmh)<br>Bipesial Notes<br>Add Divide Tampiala     | 1 0.000<br>Add Dente: Prove       | Next       |   |

- Cables
- Stock Cable management and Stock summary. Cable Stock chart.

| 1<br>5                                                         | 98 98 98 8°                                   |                                                                                                    | Agarica Mirica 10                                                                                                    |                                                                                                    |                                                                                                    |                                                        |          |                        |                                                                                |
|----------------------------------------------------------------|-----------------------------------------------|----------------------------------------------------------------------------------------------------|----------------------------------------------------------------------------------------------------|----------------------------------------------------------------------------------------------------|----------------------------------------------------------------------------------------------------|--------------------------------------------------------|----------|------------------------|--------------------------------------------------------------------------------|
|                                                                |                                               |                                                                                                    |                                                                                                    | (                                                                                                    | sraph                                                                                                    |                                                        |          |                        |                                                                                |
|                                                                |                                               |                                                                                                    |                                                                                                    |                                                                                                    |                                                                                                    |                                                        |          |                        |                                                                                |
| ,008                                                           |                                               |                                                                                                    |                                                                                                    |                                                                                                    |                                                                                                    |                                                        |          |                        |                                                                                |
|                                                                |                                               |                                                                                                    |                                                                                                    |                                                                                                    |                                                                                                    |                                                        |          |                        |                                                                                |
|                                                                |                                               | Etherne                                                                                                    | t Cables                                                                                                    |                                                                                                    |                                                                                                    |                                                        | Fiber    | Cables                 |                                                                                |
|                                                                |                                               | Etherne                                                                                                    | t Cables                                                                                                    |                                                                                                    |                                                                                                    |                                                        | Fiber    | Cables                 |                                                                                |
|                                                                |                                               | Etherne                                                                                                    | t Cables                                                                                                    |                                                                                                    | · 300                                                                                                    |                                                        | Fiber    | Cables                 |                                                                                |
|                                                                |                                               | Etherne<br>- 1                                                                                                    | t Cables                                                                                                    |                                                                                                    | 3 <b>100</b>                                                                                                    |                                                        | Fiber -  | Cables                 |                                                                                |
|                                                                |                                               | Etherne<br>- 1<br>201 204                                                                                                    | t Cables                                                                                                    | M17000                                                                                                    | · Wro<br>· · · ·                                                                                                    | 10 4 4 10                                              | Fiber    | Cables                 | M/ 500                                                                         |
|                                                                |                                               | Etherne<br>- 1<br>201 gen<br>- 1<br>2000                                                                                                    | r Cables                                                                                                    | N TENN<br>N TENN                                                                                                    | 3 West<br>                                                                                                    | 0) 4 4 4<br>0001900                                    | Fiber    | Cables<br>***          | AL-Supp.                                                                       |
|                                                                | 0 10 10 8 8 (0 (0 )<br>10 10 10 10 10 (0 )    | Etheme<br>                                                                                                    | t Cables<br>se                                                                                                    | N 1104                                                                                                    |                                                                                                    | 9 p p (0)<br>901 (app)<br>100<br>100                   | Fiber    | Cables                 | AL-1-1499<br>10/2000<br>10/2000                                                |
|                                                                | 0 100 10 10 100 100 100 100 100 100 100       | Etherne<br>                                                                                                    | e transmission of the second second s | AV 10.004<br>AV 2009<br>AV 2009<br>AV 2009<br>AV 2009                                                                                                    | 3 WHE<br>                                                                                                    | 10 10 10<br>10<br>10<br>10<br>10<br>10                 | Fiber    | rae<br>rounn<br>a<br>3 | 1013000<br>101000<br>101000<br>101000                                          |
|                                                                | 12 8 8 9 10 10 10<br>100<br>100<br>100<br>100 | Etherne<br>- [1<br>201 200<br>- [2<br>201 200<br>- [2<br>200<br>- [2<br>201 200<br>- [2<br>201 200<br>- [2<br>200<br>- [2<br>200 | t Cables<br>set                                                                                                    | N 1100<br>2000<br>2000<br>2000<br>2000<br>2000<br>2000                                                                                                    | 5 VE                                                                                                    | 2 2 2 47<br>9974000<br>100<br>100<br>100<br>100<br>100 | Fiber    | Cables                 | Ar+149<br>Com<br>Com<br>Com<br>Com<br>Com<br>Com<br>Com<br>Com                 |
| 0000<br>0000<br>0000<br>000<br>000<br>000<br>000<br>000<br>000 | 2 10 10 10 10 10 10 10 10 10 10 10 10 10      | Etherne<br>                                                                                                    | *<br>*<br>*<br>*<br>*<br>*<br>*<br>*                                                                                                    | N 1155<br>10200<br>10200<br>10200<br>10200<br>10200<br>10200                                                                                                    | 3 WE<br>                                                                                                    | P P P (4)                                              | 50 Fiber | Cables                 | A1-3-398<br>32-399<br>32-399<br>32-399<br>32-399<br>32-399<br>32-399<br>32-399 |
|                                                                |                                               | Etherne<br>                                                                                                    | * Cables ************************************                                                                                                    | 101 P4-00<br>102 T4-00<br>102 T00<br>102 T00 | Non         Non           1         1           2         1           3         1           4         1           5         1           1         1           1         1           1         1           1         1           1         1           1         1           1         1           1         1           1         1           1         1           1         1 | 2 8 8 (P)                                              | Fiber    | Cables                 | Ar 1446<br>6000<br>0000<br>0000<br>0000<br>0000<br>0000<br>0000                |

© 2023 āKüs<sup>™.</sup> All rights Reserved.

Disclaimer Note: Content and images are Licensed/reserved/patented/proprietary. Sharing privately/publicly is strictly prohibited.

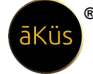

- Connectivity Chart Patch panel P2P connectivity monitoring. Know realtime connectivity for your Patch panel and rack mount device. Let you identify and trace cabling quick and smooth. No need to physical visit and LAN tester tracing now.
- Manage Cable inventory sheet for cable asset management. To add new value in the cables please add new update quantity and click ok to update. Same procedure will be followed in Ethernet and Fiber cables both.
  - Ethernet Cables All general types of cables and length support
  - Fiber Cables All general types of cables and length support

#### License Management (LMS)

- Devices info Get devices license management at next level. Hawk auto prioritize the most device according to their support end-up for license. Your team will no more need to remember the confusing dates for renewal of licenses.
- Decommissioning of expired/unloaded device can be performed here.
- Archived EOL / Expired devices can be easily fetch and help you to plan accordingly.

#### Miscellaneous

 Decommissioning – Decommissioned device will be archived and remain to manage and record assets for capacity planning and inventory record.

|          |                | Dee    | commissioning |            |              |   |
|----------|----------------|--------|---------------|------------|--------------|---|
| Server   |                |        |               |            |              | ~ |
| Device   | Type of device | Rack   | Row           | Datacenter | Decommission |   |
| DEVICE20 | Server         | RACK 1 | MAH - B       | MAH        | 8            |   |
|          |                |        |               |            |              |   |

 Power usage efficiency (PUE) – Download PUE certificate (For A,B, & C). Know live progress for your IT Infrastructure journey YoY and get certified by hawk. Stay advanced with Hawk and brings your efficiency upmost.

| PUE Internati | onal Standa | PUE<br>47.65<br>rd Grade E Certified by HAWK N |
|---------------|-------------|------------------------------------------------|
| PUE           | DCiE        | Level of Efficieny                             |
| 3.0           | 33%         | Very Inefficient                               |
| 2.5           | 40%         | Inefficient                                    |
| 2.0           | 50%         | Average                                        |
| 1.5           | 67%         | Efficient                                      |
| 1.2           | 83%         | Very Efficient                                 |

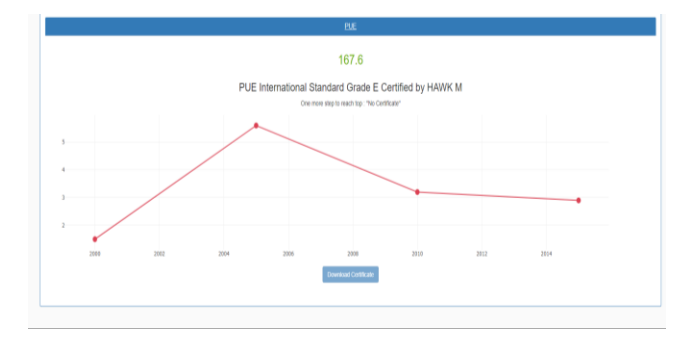

#### Modules

Through different modules, hawk perform full sky monitoring and notify the challenges in realtime. Let's move on to explore each of them with their astonishing features in this section.

#### Network Monitoring (NMS)

- Network Summary All Network Devices Summary at top helps you to gather all information of module.
- Topology Advanced auto generated topology. Connectivity neighbor info, full view of actual traffic, Bandwidth capacity and consumption. Support all layer and level topology architecture. Wired & Wireless, Methodology based (SNMP, API etc),

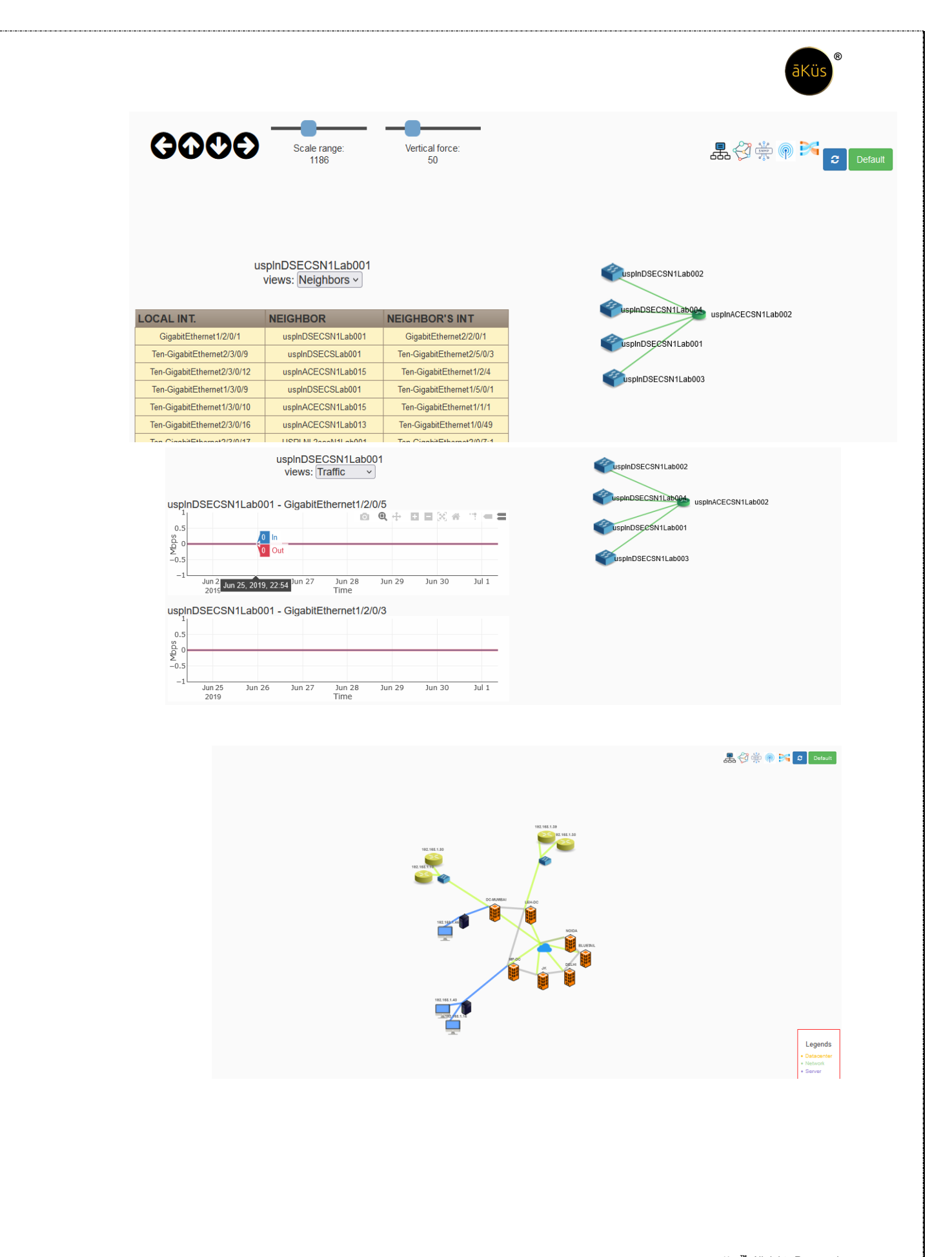

© 2023 äKüs<sup>™.</sup> All rights Reserved. Disclaimer Note: Content and images are Licensed/reserved/patented/proprietary. Sharing privately/publicly is strictly prohibited.

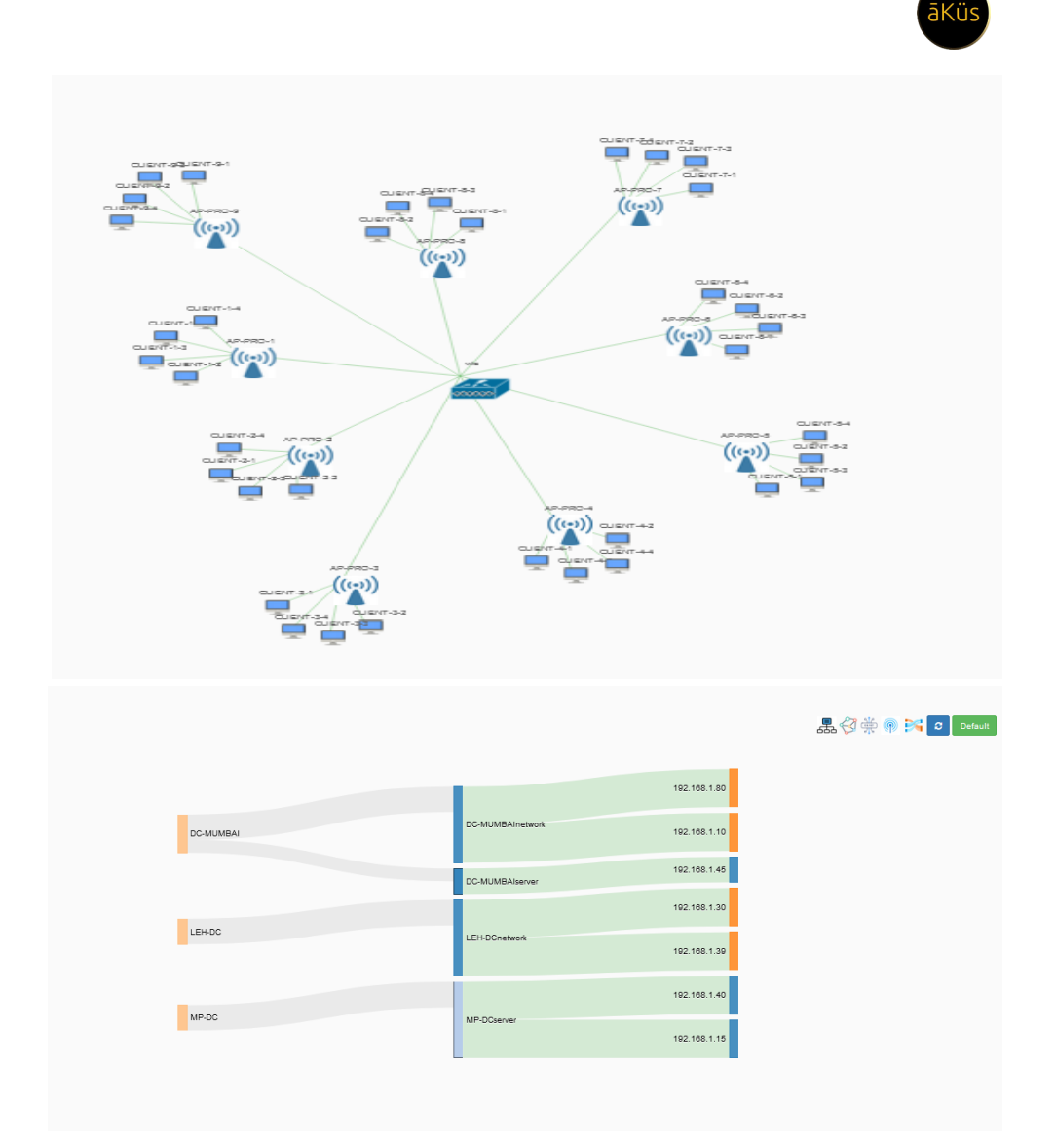

#### Orchestrator

To update bulk firmware updates and ACI bulk updates.

|                                                    | <i>A</i>      |          |    |
|----------------------------------------------------|---------------|----------|----|
|                                                    |               |          |    |
| Network Type                                       | Select Device |          |    |
| Network Type                                       | rake          | Sele     | st |
| Network Type Iv Devices Select All                 | Aake          | Sele     | ot |
| Network Type N N N N N N N N N N N N N N N N N N N | Aake          | Sele     | ət |
| Network Type N N N N N N N N N N N N N N N N N N N | Select Device | Sele<br> | ot |

 Network Device(s) Dashboard – Further device dashboard is collection of all monitoring details, Threshold settings, device's console, Mark to personal dashboard, Depth details of ports, and management function.

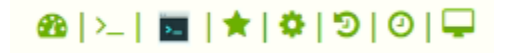

| IP ADDRESS                   | •                   | 192.168.1.99     |                     | MAC ADDRESS         | 3C:2C:99:24:D3:21 (Ed                      | ecore Networks)            |
|------------------------------|---------------------|------------------|---------------------|---------------------|--------------------------------------------|----------------------------|
| NAME                         |                     | 380072-3C2C9924  | D3211               | LATENCY             | Host is up (0.038s later                   | cy).                       |
| DESCRIPTIO                   | DN .                | ECS4100-12PH     |                     | Network Distance    | 1 hop                                      |                            |
| LOCATION                     |                     | Delhi NCR        |                     | OS CPE              | cpe:/o:linux:linux_kerne                   | 2.6                        |
| CONTACT                      |                     | 1800 309 9987    |                     | RTT                 |                                            |                            |
| PORT                         |                     |                  | STATE               | SER                 | VICE                                       |                            |
| 22/tcp                       |                     |                  | open                | ssh                 |                                            |                            |
| 23/tcp                       |                     |                  | open                | teine               | et                                         |                            |
| 80/tcp                       |                     |                  | open                | http                |                                            |                            |
| 443/tcp                      |                     |                  | open                | http:               | s                                          |                            |
| Top 5 ALERI                  | rs All Alerts       |                  |                     |                     |                                            |                            |
| ID                           | Created At          |                  | Message             |                     |                                            | Severity                   |
| 2                            | 2023-09-11T01:35:44 | 188              | 192.168.1.99        | has high Bandwidth  |                                            | high                       |
| 1                            | 2023-09-11T01:35:44 | 186              | 192.168.1.99        | has high Bandwidth  |                                            | high                       |
| UPTIME                       |                     | Total Interfaces | Admin Status        | Port Stebus         | Trafric IN / OUT (Octet)                   | UDatagram IN / Out (Octet) |
| 1D 8H :                      | 50M:21S             | 18               | <b>↑ 18 ↓ 0 ⊘ 0</b> | <b>↑ 18 ↓ 0 ⊘ 0</b> | 630.55 MB/64                               | 0.42 /                     |
| Round Trip Tim               | ne (ms)             | Jitte            | r                   | Latency (s)         | MB                                         | kets                       |
| 0.22<br>0.20<br>0.18<br>0.16 | RAT                 | 10               | 45 Jitter<br>40 35  | 0.045               | ncy 538<br>536<br>534<br>532<br>530<br>530 | IN OUT                     |

Device Dashboard Monitoring – Real-time/historical Stats of

devices interfaces/services/configuration details and features

like switchport administration etc.

To enable and disable for a managed switch/router may be achieved to click on interface Admin port status icon and select your option to implement. If port status has not changed after the implementation. Check your device compatibility and config. //Tip: Configuration of switchport is applicable through Mode like SNMP, Netconf etc. Device must be capable to be managed through the desired protocols. To know the capability of device check device OEM supportive documents.

| WAN<br>THRESHOLD                                                       | NAME                                  | DESCRIPTION | ADMIN | PORT | MTU<br>(Int) | SPEED<br>(Gauge32) | IN OCTET<br>(Counter32) | OUT OCTET<br>(Counter32) | ERROR IN / OUT<br>(Counter32) | DISCARD PKTS<br>(Counter32) | IN / OUT<br>MULTICAST PKT!<br>(Counter32) |
|------------------------------------------------------------------------|---------------------------------------|-------------|-------|------|--------------|--------------------|-------------------------|--------------------------|-------------------------------|-----------------------------|-------------------------------------------|
|                                                                        | Ethernet Port<br>on unit 1, port<br>1 |             | •     | •    | 1518         | 1000000000         | 1010148                 | 141652126                | 0/0                           | 0                           | 53/119017                                 |
|                                                                        | Ethernet Port<br>on unit 1, port<br>2 |             | •     | •    | 1518         | 1000000000         | 289792052               | 1109481812               | 0/0                           | 0                           | 8180 / 110896                             |
|                                                                        | Ethernet Port<br>on unit 1, port<br>3 |             | •     | •    | 1518         | 1000000000         | 1686587808              | 1765334288               | 0/0                           | 0                           | 845 / 118240                              |
| D                                                                      | Ethernet Port<br>on unit 1, port<br>4 |             | •     | •    | 1518         | 1000000000         | 2387438000              | 1557598708               | 0/0                           | 0                           | 8080 / 111009                             |
|                                                                        | Ethernet Port<br>on unit 1, port<br>5 | uplinkport  | •     | •    | 1518         | 1000000000         | 0                       | 0                        | 0/0                           | 0                           | 0/0                                       |
| •                                                                      | Ethernet Port<br>on unit 1, port<br>6 |             | •     | •    | 1518         | 1000000000         | 0                       | 0                        | 0/0                           | 0                           | 0/0                                       |
| Select Admin Status of<br>Interface Ethernet Port on<br>unit 1, port 2 |                                       |             |       |      |              |                    |                         |                          |                               |                             |                                           |

 Device Terminal (Telnet / SSH) – Advance web Terminal To get the access for authorised device generate ticket. This request will be forward to Authorised account (Admin) to be approved. Once request is approved, user is authorised to access device terminal console with advance privileged over Web-GUI.

OK Cancel

 Mark Favorite – Mark your device in personal monitoring dashboard.

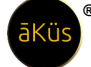

• Custom Threshold – Hardware/Interfaces/WAN/LAN custom

| Service                                                                               | Threshold | Action        |
|---------------------------------------------------------------------------------------|-----------|---------------|
| CPU                                                                                   | 78.0      | Change Reset  |
| RAM                                                                                   | 89.0      | Change Reset  |
| SWAP                                                                                  | 89.0      | Change Reset  |
| STORAGE                                                                               | 60.0      | Change Reset  |
| Intel(R) Wireless-Ac 9560 160mhz                                                      | 345       | Change Delete |
| Microsoft Km-Test Loopback Adapter                                                    | 0         | Change Delete |
| Microsoft Teredo Tunneling Adapter                                                    | 0         | Change Delete |
| Wan Miniport (Ip)-Qos Packet Scheduler-0000                                           | 0         | Change Delete |
| Microsoft Wi-Fi Direct Virtual Adapter #4-Qos Packet Scheduler-0000                   | 0         | Change Delete |
| Microsoft Wi-Fi Direct Virtual Adapter #4-Native Wifi Filter Driver-0000 �            | 0         | Change Delete |
| Intel(R) Wireless-Ac 9560 160mhz-Wfp Native Mac Layer Lightweight Filter-0000         | 60        | Change Delete |
| Microsoft Wi-Fi Direct Virtual Adapter #3-Wfp 802.3 Mac Layer Lightweight Filter-0000 | 1         | Change Delete |
| Microsoft Wi-Fi Direct Virtual Adapter #4-Wfp 802.3 Mac Layer Lightweight Filter-0000 | 0         | Change Delete |
|                                                                                       |           |               |

 thresholds help you to get alert notification with set value/percentage. To enable wan link monitoring click on check

box shown threshold window. Interface has been added. To validate check the interface background as shown highlighted background for interface.

• Syslog/config\_changes(difference)/All alerts/Traps/Flow

| System Logs | Send As Email Export in Excel        |                                  |          |  |  |  |  |  |  |  |  |  |
|-------------|--------------------------------------|----------------------------------|----------|--|--|--|--|--|--|--|--|--|
|             |                                      |                                  |          |  |  |  |  |  |  |  |  |  |
|             | Sytem Lo                             | g All Alerts Config File         |          |  |  |  |  |  |  |  |  |  |
|             | Alerts Send As Email Export in Excel |                                  |          |  |  |  |  |  |  |  |  |  |
| ID          | Date                                 | Message                          | Severity |  |  |  |  |  |  |  |  |  |
| 1           | 2023-09-06T09:01:15.947              | 127.0.0.1 has high storage usage | high     |  |  |  |  |  |  |  |  |  |
| 2           | 2023-09-06T22:38:22.189              | 127.0.0.1 has high storage usage | high     |  |  |  |  |  |  |  |  |  |
| 5           | 2023-09-07T16:48:53.655              | 127.0.0.1 has high storage usage | high     |  |  |  |  |  |  |  |  |  |
| 8           | 2023-09-07T17:48:09.822              | 127.0.0.1 has high storage usage | high     |  |  |  |  |  |  |  |  |  |
| 11          | 2023-09-07T17:51:20.336              | 127.0.0.1 has high storage usage | high     |  |  |  |  |  |  |  |  |  |
| 14          | 2023-09-07T17:52:16.781              | 127.0.0.1 has high storage usage | high     |  |  |  |  |  |  |  |  |  |
| 17          | 2023-09-07T17:56:03.221              | 127.0.0.1 has high storage usage | high     |  |  |  |  |  |  |  |  |  |
| 18          | 2023-09-07T18:02:12.096              | 127.0.0.1 has high storage usage | high     |  |  |  |  |  |  |  |  |  |

//Tip: device capability configuration must be supportive and

enabled. Please check device documentations to verify.

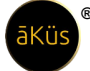

- Custom Polling Setup business / non-business / custom monitoring (Polling) hours to avoid load generation over critical busiest devices.
- Custom OID Add / Set additional OID from MIBs to enable enhance monitoring and Management. Only compatible for device OID are capable to add-on. Refer device's MIBs and firmware compatibility.

|                                                   | Add MIB OIDs                                                                       |         | ×      |
|---------------------------------------------------|------------------------------------------------------------------------------------|---------|--------|
|                                                   | Enter OID                                                                          |         |        |
|                                                   | .1.3.6.1.2.X.X.X.X                                                                 |         |        |
|                                                   | Title                                                                              |         |        |
|                                                   | InterfaceTime                                                                      |         |        |
|                                                   | Туре                                                                               |         |        |
|                                                   | Single                                                                             |         | ~      |
|                                                   | OID Datatype                                                                       |         |        |
|                                                   | Time Tick                                                                          |         | ~      |
|                                                   |                                                                                    |         |        |
|                                                   |                                                                                    | Close A | dd OID |
|                                                   |                                                                                    |         |        |
| 6 Tip: ★                                          |                                                                                    |         |        |
| ly Dash: Set a persona<br>is personal favorite da | l dashboard. User can select any device dashbo<br>shboard by marking Star to them. | ard in  |        |
| Devices will start appea                          | ring in your Personal dashboard immediately.                                       |         |        |
| lote: Keep Critical dev                           | ices in your personal monitoring for better focu                                   | IS      |        |
|                                                   |                                                                                    |         |        |

#### IP Status (Other)

- Status of individual devices are represented through pictures, on behalf of name and Ip addresses.
- Searching of particular asset from the above top tool bar

Add your non-IT devices /IT devices directly in this module for Quick monitoring.

| ≡    | IP Device | 0 | M           | ۹                | ▦ | <b>\$</b> 26 |               | ÷ | 2:51:50 | B | hawk (superadmin) |
|------|-----------|---|-------------|------------------|---|--------------|---------------|---|---------|---|-------------------|
| đ    |           |   | Q Search De | evices Asset Tag |   | AI<br>IP A   | DD NEW DEVICE |   |         |   |                   |
| ٠    |           |   |             |                  |   |              |               |   |         |   |                   |
| (îı  |           |   |             |                  |   | Nai          | ne            |   |         |   |                   |
|      |           |   |             |                  |   |              |               |   |         |   |                   |
| ¢,   |           |   |             |                  |   | Тур          | ре<br>РС      |   |         |   | ~                 |
| æ    |           |   |             |                  |   |              | Submit        |   |         |   |                   |
| 0))) |           |   |             |                  |   |              |               |   |         |   |                   |
| 101  | Printer   |   |             |                  |   |              |               |   |         |   | +                 |
| G    | AV Panel  |   |             |                  |   |              |               |   |         |   | +                 |
|      | PC        |   |             |                  |   |              |               |   |         |   | +                 |
|      | IP Phone  |   |             |                  |   |              |               |   |         |   | +                 |
|      | Camera    |   |             |                  |   |              |               |   |         |   | +                 |

#### Server Monitoring

- Servers Summary All servers Device Summary at top helps you to gather all information of module.
- Server(s) Dashboard Further device dashboard is collection of all monitoring details,
   Application performance and management function.

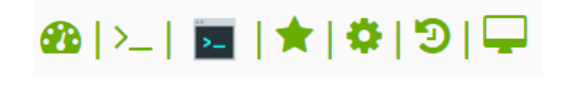

• Device Dashboard

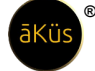

| P ADDRESS 127.0.0.1                                                                                                    |                                                                                                    |                                                                                                    |             |                                                                                                    |                                                                                                    |                                                                                                    | Loar                                                                                                    | ting System Information                                                                                                    |                                                                                                    |                                                                                                    |                                                                                                    |                                                                              |                                                                                                    |  |
|----------------------------------------------------------------------------------------------------|----------------------------------------------------------------------------------------------------|----------------------------------------------------------------------------------------------------|-------------|----------------------------------------------------------------------------------------------------|----------------------------------------------------------------------------------------------------|----------------------------------------------------------------------------------------------------|----------------------------------------------------------------------------------------------------|----------------------------------------------------------------------------------------------------|----------------------------------------------------------------------------------------------------|----------------------------------------------------------------------------------------------------|----------------------------------------------------------------------------------------------------|------------------------------------------------------------------------------|----------------------------------------------------------------------------------------------------|--|
| NAME LAPTOP-G7GCRBL0                                                                                                    |                                                                                                    |                                                                                                    |             |                                                                                                    |                                                                                                    |                                                                                                    |                                                                                                    |                                                                                                    |                                                                                                    |                                                                                                    |                                                                                                    |                                                                              |                                                                                                    |  |
| ESCRIPTION Hardware: Intel64 Far                                                                                                    | nity 6 Model 142 Stepping 12 ATIAT CO                                                                                                    | OMPATIBLE - S                                                                                                    | Software: V | Windows                                                                                                    | : Version 6.3 (Build                                                                                    | 122621 Multiprocess                                                                                                    | or Free)                                                                                                    |                                                                                                    |                                                                                                    |                                                                                                    |                                                                                                    |                                                                              |                                                                                                    |  |
| OCATION New Delhi                                                                                                    |                                                                                                    |                                                                                                    |             |                                                                                                    |                                                                                                    |                                                                                                    |                                                                                                    |                                                                                                    |                                                                                                    |                                                                                                    |                                                                                                    |                                                                              |                                                                                                    |  |
| CONTACT +91 /982019845                                                                                                    |                                                                                                    |                                                                                                    |             |                                                                                                    |                                                                                                    |                                                                                                    |                                                                                                    |                                                                                                    |                                                                                                    |                                                                                                    |                                                                                                    |                                                                              |                                                                                                    |  |
|                                                                                                    |                                                                                                    |                                                                                                    |             |                                                                                                    |                                                                                                    |                                                                                                    |                                                                                                    |                                                                                                    |                                                                                                    |                                                                                                    |                                                                                                    |                                                                              |                                                                                                    |  |
| Created At                                                                                                    |                                                                                                    |                                                                                                    |             |                                                                                                    |                                                                                                    | Message                                                                                                    |                                                                                                    |                                                                                                    |                                                                                                    |                                                                                                    |                                                                                                    | Severity                                                                     |                                                                                                    |  |
| 60 2023-09-1077                                                                                                    | 22:28:16:409                                                                                                    |                                                                                                    |             |                                                                                                    |                                                                                                    | 127.0.0.1                                                                                                    | has high Bandwidth                                                                                                    |                                                                                                    |                                                                                                    |                                                                                                    |                                                                                                    | high                                                                         |                                                                                                    |  |
| 67 2023-09-1017                                                                                                    | 22.28.16.408                                                                                                    |                                                                                                    |             |                                                                                                    |                                                                                                    | 127.0.0.1                                                                                                    | has high storage usa                                                                                                    | ige                                                                                                    |                                                                                                    |                                                                                                    |                                                                                                    | high                                                                         |                                                                                                    |  |
|                                                                                                    |                                                                                                    |                                                                                                    |             |                                                                                                    |                                                                                                    |                                                                                                    |                                                                                                    |                                                                                                    |                                                                                                    |                                                                                                    |                                                                                                    |                                                                              |                                                                                                    |  |
| 8D 12H : 28M : 49S                                                                                                    | 43                                                                                                    |                                                                                                    |             |                                                                                                    | ↑ 36 ↓ 7 Ø                                                                                              | 0                                                                                                    | ↑ 4                                                                                                    | 3 ↓ 0 ⊘ 0                                                                                                    |                                                                                                    | 213.4 MB                                                                                                    |                                                                                                    | 75.19 MB                                                                     |                                                                                                    |  |
|                                                                                                    |                                                                                                    |                                                                                                    |             |                                                                                                    |                                                                                                    |                                                                                                    |                                                                                                    |                                                                                                    |                                                                                                    |                                                                                                    |                                                                                                    |                                                                              |                                                                                                    |  |
| mp                                                                                                    | STORAGE                                                                                                    |                                                                                                    |             |                                                                                                    | IOWAT                                                                                                   |                                                                                                    | CPU                                                                                                    | 5                                                                                                    |                                                                                                    | RAM                                                                                                    |                                                                                                    | SWAP MEMORY                                                                  |                                                                                                    |  |
| CPU Tamp                                                                                                    | _                                                                                                    | Storage Used                                                                                                    |             |                                                                                                    | _                                                                                                    | Total Used                                                                                                    | 1.D                                                                                                    | Cpu USIa                                                                                                    | ation                                                                                                    | Totol                                                                                                    | Used                                                                                                    | 1561                                                                         | Used                                                                                                    |  |
| 1                                                                                                    |                                                                                                    |                                                                                                    |             |                                                                                                    |                                                                                                    |                                                                                                    | 0.5                                                                                                    |                                                                                                    |                                                                                                    |                                                                                                    |                                                                                                    |                                                                              |                                                                                                    |  |
| 5                                                                                                    |                                                                                                    |                                                                                                    |             |                                                                                                    |                                                                                                    |                                                                                                    | 0                                                                                                    |                                                                                                    |                                                                                                    |                                                                                                    |                                                                                                    |                                                                              |                                                                                                    |  |
| 0                                                                                                    |                                                                                                    |                                                                                                    |             |                                                                                                    |                                                                                                    |                                                                                                    | -1.0                                                                                                    |                                                                                                    |                                                                                                    |                                                                                                    |                                                                                                    |                                                                              |                                                                                                    |  |
|                                                                                                    |                                                                                                    |                                                                                                    |             |                                                                                                    |                                                                                                    |                                                                                                    |                                                                                                    |                                                                                                    |                                                                                                    |                                                                                                    |                                                                                                    |                                                                              |                                                                                                    |  |
| 40                                                                                                    |                                                                                                    |                                                                                                    |             |                                                                                                    |                                                                                                    |                                                                                                    | CPU                                                                                                    | Core                                                                                                    |                                                                                                    |                                                                                                    |                                                                                                    |                                                                              |                                                                                                    |  |
|                                                                                                    | <b></b> 8                                                                                                    | tem Utilization                                                                                                    |             |                                                                                                    |                                                                                                    |                                                                                                    | 10                                                                                                    | -                                                                                                    | Core 0 Core 1                                                                                                    | Core 2 Core 3                                                                                                    | Core 4 Core 8                                                                                                    | Core 6 Core 7                                                                |                                                                                                    |  |
| • •                                                                                                    | • •                                                                                                    | •                                                                                                    |             | •                                                                                                    | •                                                                                                    | •                                                                                                    | • •                                                                                                    |                                                                                                    |                                                                                                    | _                                                                                                    |                                                                                                    |                                                                              |                                                                                                    |  |
|                                                                                                    |                                                                                                    |                                                                                                    |             |                                                                                                    |                                                                                                    |                                                                                                    |                                                                                                    |                                                                                                    |                                                                                                    |                                                                                                    |                                                                                                    |                                                                              |                                                                                                    |  |
|                                                                                                    |                                                                                                    |                                                                                                    |             |                                                                                                    |                                                                                                    |                                                                                                    | 4                                                                                                    |                                                                                                    |                                                                                                    | Core L                                                                                                    | Nilation                                                                                                    |                                                                              |                                                                                                    |  |
|                                                                                                    | + +                                                                                                    | ÷.                                                                                                    | 1           | 1                                                                                                    | 1                                                                                                    |                                                                                                    |                                                                                                    |                                                                                                    |                                                                                                    |                                                                                                    |                                                                                                    |                                                                              |                                                                                                    |  |
|                                                                                                    | 1 1                                                                                                    | i                                                                                                    | 1           | 1                                                                                                    | 1                                                                                                    |                                                                                                    | *                                                                                                    |                                                                                                    |                                                                                                    |                                                                                                    |                                                                                                    |                                                                              |                                                                                                    |  |
|                                                                                                    |                                                                                                    | 1                                                                                                    |             | •                                                                                                    | 5                                                                                                    |                                                                                                    | *                                                                                                    |                                                                                                    |                                                                                                    | IN / OUT                                                                                                    | IN / OUT                                                                                                    |                                                                              |                                                                                                    |  |
| AME                                                                                                    | DESCRIPTION                                                                                                    | ADMIN                                                                                                    | PORT        | MTU<br>(Int)                                                                                                    | speed<br>(Gauge32)                                                                                      | IN OCTET<br>(Counter32)                                                                                                    | OUT OCTET<br>(Counter32)                                                                                                    | ERROR IN / OUT<br>(Counter32)                                                                                                    | DISCARD PKTS<br>(Counter32)                                                                                                    | IN / OUT<br>MULTICAST PKTS<br>(Counter32)                                                                                                    | IN / OUT<br>BROADCAST PKTS<br>(Counter32)                                                                                                    | MAC                                                                          | LAST<br>CHANGE                                                                                                |  |
| IAME                                                                                                    | DESCRIPTION                                                                                                    | i<br>ADMIN I                                                                                                    | PORT        | MTU<br>(Int)<br>1500                                                                                                    | 1<br>SPEED<br>(Gauge32)<br>1073741824                                                                   | IN OCTET<br>(Counter32)                                                                                                    | OUT OCTET<br>(Counter32)<br>0                                                                                                    | ERROR IN / OUT<br>(Counter32)<br>0 / 0                                                                                                    | DISCARD PKTS<br>(Counter32)<br>0                                                                                                    | IN / OUT<br>MULTICAST PKTS<br>(Counter32)<br>0 / 0                                                                                                    | IN / OUT<br>BROADCAST PKTS<br>(Counter32)<br>0 / 0                                                                                                    | MAC                                                                          | LAST<br>CHANGE                                                                                                |  |
| AME                                                                                                    | 1 1<br>DESCRIPTION<br>Loopback Pseudo-Interface<br>1<br>604 Adapter                                                                                                    | ADMIN I                                                                                                    | PORT        | MTU<br>(Int)<br>1500                                                                                                    | 1<br>(Gauge32)<br>1073741824                                                                            | IN OCTET<br>(Counter32)<br>0                                                                                                    | CUT OCTET<br>(Counter32)                                                                                                    | ERROR IN / OUT<br>(Counter32)<br>0/0                                                                                                    | DISCARD PKTS<br>(Counter32)<br>0                                                                                                    | IN / OUT<br>MULTICAST PKTS<br>(Counter32)<br>0 / 0                                                                                                    | IN / OUT<br>BROADCAST PKTS<br>(Counter32)<br>0 / 0                                                                                                    | MAC                                                                          | LAST<br>CHANGE<br>0                                                                                           |  |
| IAME<br>Collware Loopback Interface 1<br>Atcrosoft Elo4 Adapter                                                                                                    | DESCRIPTION Loopback Pseudo-Interface 1 6bd Adapter Ethernet                                                                                                    | ADMIN I                                                                                                    | PORT        | MTU<br>(Int)<br>1500<br>0                                                                                                    | 1<br>SPEED<br>(Gauge32)<br>1073741824<br>0<br>0                                                         | IN OCTET<br>(Counter32)<br>0<br>0                                                                                                    | CUT OCTET<br>(Counter32)                                                                                                    | ERROR IN / OUT<br>(Counter32)<br>0/0<br>0/0                                                                                                    | DISCARD PKTS<br>(Counter32)<br>0<br>0                                                                                                    | IN / OUT<br>MULTICAST PKTS<br>(Counter32)<br>0 / 0<br>0 / 0                                                                                                    | IN / OUT<br>BROADCAST PKTS<br>(Counter32)<br>0 / 0<br>0 / 0                                                                                                    | MAC                                                                          | LAST<br>CHANGE<br>0<br>0                                                                                      |  |
| AME<br>Coffware Loopback Interface 1<br>Incrosoft Bio4 Adapter<br>SIX AVGB772B USE2 0 to Fast<br>Internel Adapter                                                                                                    | 1 1<br>DESCRIPTION<br>Loopback Pseudo-Interface<br>1<br>604 Adapter<br>Ethernet                                                                                                    | ADMIN I                                                                                                    | PORT        | MTU<br>(Int)<br>1500<br>0                                                                                                    | sPEED<br>(Gauge32)<br>1073741824<br>0<br>0                                                              | IN OCTET<br>(Counter32)<br>0<br>0                                                                                                    | CUT OCTET<br>(Counter32)<br>0<br>0<br>0                                                                                                    | ERROR IN / OUT<br>(Counter32)<br>0/0<br>0/0<br>0/0                                                                                                    | DISCARD PKTS<br>(Counter32)<br>0<br>0<br>0                                                                                                    | IN / OUT<br>MULTICAST PKTS<br>(Counter32)<br>0 / 0<br>0 / 0<br>0 / 0                                                                                                    | IN / OUT<br>BROADCAST PKTS<br>(Counter32)<br>0 / 0<br>0 / 0<br>0 / 0                                                                                                    | MAC                                                                          | LAST<br>CHANGE<br>0<br>0                                                                                      |  |
| AME Offware Loopback Interface 1 Increase Edo4 Adapter SIX AV68F728 UB2.0 to Fast ImmeriA Adapter WAN Inniport (PPPOE)                                                                                                    | 1 1<br>DESCRIPTION<br>Loopbark Pseudo-Interface<br>1<br>Bible Adapter<br>Ethernet<br>Local Area Connection 9                                                                                                    | ADMIN C                                                                                                    | PORT        | MTU<br>(int)<br>1500<br>0<br>1494                                                                                                    | s <b>PEED</b><br>(Gauge32)<br>1073741824<br>0<br>0<br>0                                                 | IN OCTET<br>(Counter32)<br>0<br>0<br>0<br>0                                                                                                    | Survey of the second second se | ERROR IN / OUT<br>(Counter32)<br>0/0<br>0/0<br>0/0<br>0/0<br>0/0                                                                                                    | DISCARD PKTS<br>(Counter32)<br>0<br>0<br>0                                                                                                    | N/OUT<br>MULTICAST PKTS<br>(Counter32)<br>0/0<br>0/0<br>0/0<br>0/0                                                                                                    | IN / OUT           BROADCAST PKTS<br>(Counter32)           0 / 0           0 / 0           0 / 0           0 / 0           0 / 0           0 / 0                                                                                                    | MAC                                                                          | LAST<br>CHANGE<br>0<br>0<br>0<br>0                                                                            |  |
| AME<br>offware Loopback Interface 1<br>Increased Elot Adapter<br>SIX AV867728 USB2 0 to Past<br>Internet Adapter<br>WAN Miniport (PPPOE)<br>WAX Miniport (PPPOE)                                                                                                    | 1 1<br>DESCRIPTION<br>Looptark Pseudo-Interface<br>1<br>Stod Adapter<br>Ethernet<br>Local Area Connection' 9<br>Local Area Connection' 11                                                                                                    | ADMIN I                                                                                                    | PORT        | MTU<br>(int)<br>1500<br>0<br>1494<br>1500                                                                                                 | s <b>PEED</b><br>(Gauge32)<br>1073741824<br>0<br>0<br>0<br>0                                            | IN OCTET<br>(Counter32)<br>0<br>0<br>0<br>0<br>0                                                                                                    | > OUT OCTET<br>(Counter32) 0 0 0 0 0 0 0 0 0 0 0 0 0                                                                                                    | ERROR IN / OUT<br>(Counter32)<br>0/0<br>0/0<br>0/0<br>0/0<br>0/0<br>0/0                                                                                                    | DISCARD PKTS<br>(Counter32)<br>0<br>0<br>0<br>0<br>0<br>0                                                                                                    | N/OUT<br>MULTICAST PKTS<br>(Counter32)<br>0/0<br>0/0<br>0/0<br>0/0<br>0/0                                                                                                    | N / OUT<br>BROADCAST PKTS<br>(Counter32)<br>0/0<br>0/0<br>0/0<br>0/0<br>0/0<br>0/0                                                                                                    | MAC                                                                          | LAST<br>CHANGE<br>0<br>0<br>0<br>0<br>0<br>0                                                                  |  |
| AAME Collarse Loopback Inferface 1 Acrosoft Elod Adapter Silterinel Adaptier Silterinel Adaptier UAU Mimport (PPPOE) UAU Mimport (PPO) UAU Mimport (PPO) UAU Mimport (PHO) Acrosoft P-11TPS Flatform Silterinel                                                                                                    | Cost Area Connection 9 Local Area Connection 9 Local Area Connection 9 Local Area Connection 9 Local Area Connection 9 Local Area Connection 9 Local Area Connection 9 Local Area Connection 9                                                                                                    | 1<br>ADMIN 1<br>0 0<br>0 0<br>0 0<br>0 0<br>0 0<br>0 0                                                                                                    | PORT        | MTU<br>(int)<br>1500<br>0<br>1494<br>1500<br>0                                                                                            | 1<br>(Gauge32)<br>1073741824<br>0<br>0<br>0<br>0<br>0<br>0                                              | IN OCTET<br>(Counter32)           0           0           0           0           0           0           0           0           0           0           0           0           0           0           0           0           0           0           0           0           0                                                                                                    | ♥ OUT OCTET<br>(Counter32) 0 0 0 0 0 0 0 0 0 0 0 0 0 0 0 0                                                                                                    | ERROR IN / OUT<br>(Counter32)<br>0/0<br>0/0<br>0/0<br>0/0<br>0/0<br>0/0<br>0/0                                                                                                    | DISCARD PKTS<br>(Counter32)<br>0<br>0<br>0<br>0<br>0<br>0<br>0<br>0<br>0                                                                                                    | N/OUT<br>MULTICAST PKTS<br>(Counter32)<br>0/0<br>0/0<br>0/0<br>0/0<br>0/0<br>0/0<br>0/0                                                                                                    | IN / OUT<br>BROADCAST PKTS<br>(Counter/22)<br>0 / 0<br>0 / 0<br>0 / 0<br>0 / 0<br>0 / 0<br>0 / 0<br>0 / 0<br>0 / 0                                                                                                    | MAC                                                                          | LAST<br>CHANGE<br>0<br>0<br>0<br>0<br>0<br>0<br>0                                                             |  |
| AAME<br>Cofbarre Loopback Interface 1<br>Accessof Gio Astapter<br>Valk Magnet (PPVC)<br>Valk Mingoot (PPVC)<br>Valk Mingoot (PPVC)<br>Valk Mingoot (PPVF)                                                                                                    | Cost Area Connection 9 Local Area Connection 9 Local Area Connection 9 Local Area Connection 11 Microsoft P-HTTPS Pattom Interface Local Area Connection 9                                                                                                    | ADMIN 1                                                                                                    | PORT        | MTU<br>(Int)<br>1500<br>0<br>1494<br>1500<br>0                                                                                            | 1<br>SPEED<br>(Gauge32)<br>1073741824<br>0<br>0<br>0<br>0<br>0<br>0<br>0<br>0<br>0<br>0<br>0<br>0<br>0  | IN OCTET<br>((Counter32))<br>0<br>0<br>0<br>0<br>0<br>0<br>0<br>0<br>0<br>0                                                                                                    | COUTOCTET<br>(Counter32) 0 0 0 0 0 0 0 0 0 0 0 0 0 0 0 0 0 0 0                                                                                                    | ERROR IN / OUT<br>(Counter32)<br>0/0<br>0/0<br>0/0<br>0/0<br>0/0<br>0/0<br>0/0<br>0/0<br>0/0                                                                                                    | DISCARD PKTS<br>(Counter32)<br>0<br>0<br>0<br>0<br>0<br>0<br>0<br>0<br>0<br>0<br>0                                                                                                    | IN / OUT<br>MULTCAST PKTS<br>(Counter32)<br>0/0<br>0/0<br>0/0<br>0/0<br>0/0<br>0/0<br>0/0<br>0/0<br>0/0                                                                                                    | IN / OUT<br>BROADCAST PKTS<br>(Counter/22)<br>0 / 0<br>0 / 0<br>0 / 0<br>0 / 0<br>0 / 0<br>0 / 0<br>0 / 0<br>0 / 0<br>0 / 0                                                                                                    | MAG                                                                          | LAST<br>CHANGE<br>0<br>0<br>0<br>0<br>0<br>0<br>0<br>0<br>0<br>0                                              |  |
| AME Othere Logdback Interface 1 Interest Clogdback Interface 1 SIX ADE772 USES to Fast There Adapter Wei Mingori (PHO) Wei Mingori (PHO) Wei Mingori (PHO) Wei Mingori (PHO) Wei Mingori (PHO) Wei Mingori (PHO) Wei Mingori (PHO) Wei Mingori (PHO) Wei Mingori (PHO) Wei Mingori (PHO)                                                                                                    | Constant Press      Constant Press      C |                                                                                                    | PORT        | MTU<br>(Int)<br>1500<br>0<br>1494<br>1500<br>0<br>1464                                                                                    | 1<br>SPEED<br>(Gauge32)<br>1073741824<br>0<br>0<br>0<br>0<br>0<br>0<br>0<br>0<br>0<br>0<br>0<br>0<br>0  | IN OCTET<br>(Counter32)<br>0<br>0<br>0<br>0<br>0<br>0<br>0<br>0<br>0                                                                                                    | CUT OCTET<br>(Counter12)<br>0<br>0<br>0<br>0<br>0<br>0<br>0<br>0<br>0<br>0<br>0                                                                                                    | ERROR IN / OUT<br>(Counter32)<br>0/0<br>0/0<br>0/0<br>0/0<br>0/0<br>0/0<br>0/0<br>0/0<br>0/0<br>0/                                                                                                    | DISCARD PKTS<br>(Counter32)<br>0<br>0<br>0<br>0<br>0<br>0<br>0<br>0<br>0<br>0<br>0                                                                                                    | N / OUT           MULTCAST PKTS           (counted)           0/0           0/0           0/0           0/0           0/0           0/0           0/0           0/0           0/0           0/0           0/0           0/0           0/0           0/0           0/0           0/0           0/0           0/0                                                                                                    | N / OUT<br>BROADCAST PKTS<br>(Courner32)<br>0 / 0<br>0 / 0<br>0 / 0<br>0 / 0<br>0 / 0<br>0 / 0<br>0 / 0<br>0 / 0<br>0 / 0<br>0 / 0<br>0 / 0                                                                                                    | MAC<br>126 40 83 32 216 110                                                  | LAST<br>CHANGE<br>0<br>0<br>0<br>0<br>0<br>0<br>0<br>0<br>0<br>0<br>0<br>0<br>0<br>0                          |  |
| AME<br>offaare Logback Hierbee 1<br>Incredit Globack Hierbee 1<br>Incredit Globack Hierbee 1<br>Incredit Globack Hierbee 1<br>Max Margori (PPFOE)<br>Max Margori (PPFOE)<br>Max Margori (PPTOF)<br>Matching Device (Personal Area<br>encode)                                                                                                    | s s<br>DESCRIPTION<br>Lopptack Presode-Interface<br>1<br>Editement<br>Local Area Connection* 11<br>Microsoft Parl/TFS Pathom<br>Interface<br>Local Area Connection* 18<br>Basicionetion                                                                                                    | ADMIN 1                                                                                                    | PORT        | MTU<br>(int)<br>1500<br>0<br>1494<br>1500<br>0<br>1464<br>1500                                                                            | 3<br>SPEED<br>(Gauge32)<br>1073741824<br>0<br>0<br>0<br>0<br>0<br>0<br>0<br>3000000                     | <ul> <li>N OCTET<br/>(Counter32)</li> <li>O</li> <li>O<td>CurtorEf<br/>(Counter32) 0 0 0 0 0 0 0 0 0 0 0 0 0 0 0 0 0 0 0</td><td>ERROR IN / OUT<br/>(Counter32)<br/>0/0<br/>0/0<br/>0/0<br/>0/0<br/>0/0<br/>0/0<br/>0/0<br/>0/0<br/>0/0<br/>0/</td><td>biscand PKTS<br/>(counter22)<br/>0<br/>0<br/>0<br/>0<br/>0<br/>0<br/>0<br/>0<br/>0<br/>0<br/>0<br/>0<br/>0<br/>0</td><td>IN / OUT<br/>MULTICAST PKTS<br/>(Counted2)           0/0           0/0           0/0           0/0           0/0           0/0           0/0           0/0           0/0           0/0           0/0           0/0           0/0           0/0           0/0</td><td>N / OUT<br/>BROADCAST PKTS<br/>(Counter32)<br/>0 / 0<br/>0 / 0<br/>0 / 0<br/>0 / 0<br/>0 / 0<br/>0 / 0<br/>0 / 0<br/>0 / 0<br/>0 / 0<br/>0 / 0<br/>0 / 0<br/>0 / 0</td><td>MAC<br/>128.50.83.32.218,119</td><td>LAST<br/>CHANGE<br/>0<br/>0<br/>0<br/>0<br/>0<br/>0<br/>0<br/>0<br/>0<br/>0</td><td></td></li></ul> | CurtorEf<br>(Counter32) 0 0 0 0 0 0 0 0 0 0 0 0 0 0 0 0 0 0 0                                                                                                    | ERROR IN / OUT<br>(Counter32)<br>0/0<br>0/0<br>0/0<br>0/0<br>0/0<br>0/0<br>0/0<br>0/0<br>0/0<br>0/                                                                                                    | biscand PKTS<br>(counter22)<br>0<br>0<br>0<br>0<br>0<br>0<br>0<br>0<br>0<br>0<br>0<br>0<br>0<br>0                                                                                                    | IN / OUT<br>MULTICAST PKTS<br>(Counted2)           0/0           0/0           0/0           0/0           0/0           0/0           0/0           0/0           0/0           0/0           0/0           0/0           0/0           0/0           0/0                                                                                                    | N / OUT<br>BROADCAST PKTS<br>(Counter32)<br>0 / 0<br>0 / 0<br>0 / 0<br>0 / 0<br>0 / 0<br>0 / 0<br>0 / 0<br>0 / 0<br>0 / 0<br>0 / 0<br>0 / 0<br>0 / 0                                                                                                    | MAC<br>128.50.83.32.218,119                                                  | LAST<br>CHANGE<br>0<br>0<br>0<br>0<br>0<br>0<br>0<br>0<br>0<br>0                                              |  |
| AME Collare Lopback Herber 1 Incredit Elob Alapter Collare Lopback Herber 1 Incredit Elob Alapter Collare Collare Collare Collare Have Mangori (PPFOE) Ala Mingori (PPFOE) Ala Mingori (PPTO) Laetodit Dece (Pencel Alama Have Pinton Collare Collare Collare Collare Kreade Ferritori Collare Kreade Ferritori Collare Kreade Ferritori Collare Kreade Ferritori Collare Kreade Ferritori Collare Kreade Ferritori Collare Kreade Ferritori Collare Kreade Ferritori Collare Kreade Ferritori Collare Kreade Ferritori Kreade Ferritori Collare Kreade Ferritori Kreade Ferritori Krea                                                                                                    | s s<br>DESCRIPTION<br>Logitaus Preuso-Interface<br>1<br>Ethernet<br>Local Area Connectors 9<br>Local Area Connectors 9<br>Local Area Connectors 1<br>Local Area Connectors 1<br>Local Area Connectors 1<br>Basictomet Interock<br>Ethernet (Kennel Delugger)                                                                                                    | ADMIN 1                                                                                                    | PORT 0      | MTU<br>(int)<br>1500<br>0<br>1494<br>1500<br>0<br>1464<br>1500<br>0                                                                       | 1<br>SPEED<br>(Gauge-22)<br>1073741824<br>0<br>0<br>0<br>0<br>0<br>0<br>0<br>0<br>0<br>0<br>0<br>0<br>0 | Image: Counter22 (Counter22)         Image: Counter22 (Counter22)           Image: Counter22 (Counter22)         Image: Counter22 (Counter22)           Image: Counter22 (Counter                                                                                                    | curtorter     (counterd2)     0     0     0     0     0     0     0     0     0     0     0     0     0     0     0     0     0                                                                                                    | ERROR IN / OUT<br>(Counter(2))<br>0/0<br>0/0<br>0/0<br>0/0<br>0/0<br>0/0<br>0/0<br>0/0<br>0/0<br>0                                                                                                    | DISCARD PKTS           (counter32)           0           0           0           0           0           0           0           0           0           0           0           0           0           0           0           0           0           0           0           0           0           0                                                                                                    | N / OUT           MULTOSTPKTS<br>(Counter32)           0/0           0/0           0/0           0/0           0/0           0/0           0/0           0/0           0/0           0/0           0/0           0/0           0/0           0/0           0/0           0/0           0/0           0/0           0/0                                                                                                    | N / OUT<br>BROADCAST PKTS<br>(Counter32)<br>0 / 0<br>0 / 0 / | MAC<br>128.50.83.32218.119                                                   | LAST<br>CHANGE<br>0<br>0<br>0<br>0<br>0<br>0<br>0<br>0<br>0<br>0<br>0<br>0<br>0<br>0                          |  |
| AME  Containe Logoback Infectors  Increase floads Adapter  Analogue Contained  Analogue Contained  Analogu                                                                                                    | Constant Presson Heritage     Constant Presson Heritage     Constant Presson Heritage     Constant Presson Heritage     Constant Presson Heritage     Constant Presson Heritage     Constant Presson Heritage     Constant Presson Heritage     Constant Presson Heritage     Constant Presson Heritage     Constant Presson Heritage                                                                                                    | ADMIN 1                                                                                                    | PORT 0      | MTU<br>(int)<br>1500<br>0<br>1494<br>1500<br>0<br>1464<br>1500<br>0<br>1500                                                               | * * * * * * * * * * * * * * * * * * *                                                                   | IN OCTET           (Counter;22)           0           0           0           0           0           0           0           0           0           0           0           0           0           0           0           0           0           0           0           0           0           0           0                                                                                                    | >                                                                                                    | ERROR N/ OUT<br>(Counter32)<br>0/0<br>0/0<br>0/0<br>0/0<br>0/0<br>0/0<br>0/0<br>0/0<br>0/0<br>0/                                                                                                    | DISCARD PKTS           (Counter32)           0           0           0           0           0           0           0           0           0           0           0           0           0           0           0           0           0           0           0           0           0           0           0                                                                                                    | IN / OUT<br>(Counterd2)<br>0/0<br>0/0<br>0/0<br>0/0<br>0/0<br>0/0<br>0/0<br>0/                                                                                                    | INF / OUT<br>INF / OUT<br>IRPOADCAST PYTS<br>(COUNTRY2)<br>0/0<br>0/0<br>0/0<br>0/0<br>0/0<br>0/0<br>0/0<br>0/                                                                                                    | NAC<br>128.50.83.32.218.119<br>128.50.83.32.218.119                          | LAST<br>CHANGE<br>0<br>0<br>0<br>0<br>0<br>0<br>0<br>0<br>0<br>0<br>0<br>0<br>0<br>0<br>0<br>0<br>0<br>0<br>0 |  |
| AME Containe Logiback Infectors Increase Tools Anapper Containe Logiback Infectors Increase Tools Anapper Contained Contained Contained Contained Increase Contained Contained Increase Contained Increase Contained Increase Contained Increase Contained Increase Contained Increase Contained Increase Contained Increase Contained Increase Contained Increase Contained Increase Contained Increase Contained Increase Contained Increase Increase Incr                                                                                                    | Constant of the second of the second of | ADMIN 1                                                                                                    | PORT        | MTU<br>(Int)<br>1500<br>0<br>1494<br>1500<br>0<br>1464<br>1500<br>0<br>1500<br>1500                                                       | *  * * * * * * * * * * * * * * * * * *                                                                  | IN COTET           (Countert, 22)           0           0           0           0           0           0           0           0           0           0           0           0           0           0           0           0           0           0           0           0           0           0           0           0           0           0           0           0                                                                                                    | >           CUCCCET           (CCOUNTERT)           0           0           0           0           0           0           0           0           0           0           0           0           0           0           0           0           0           0           0           0           0           0           0           0           0           0           0           0           0           0           0           0           0           0           0           0           0           0           0           0           0           0           0           0           0           0           0           0                                                                                                    | ERROR N/ OUT<br>(Counter32)<br>0/0<br>0/0<br>0/0<br>0/0<br>0/0<br>0/0<br>0/0<br>0/0<br>0/0<br>0/                                                                                                    | DISCARD PICTS<br>(Counter22)           0           0           0           0           0           0           0           0           0           0           0           0           0           0           0           0           0           0           0           0           0           0           0           0           0           0           0                                                                                                    | HULICAST PKTS     (Counter23)     //     //     //     //     //     //     //     //     //     //     //     //     //     //     //     //     //     //     //     //     //     //     //     //     //     //     //     //     //     //     //     //     //     //     //     //     //     //     //     //     //     //     //     //     //     //     //     //     //     //     //     //     //     //     //     //     //     //     //     //     //     //     //     //     //     //     //     //     //     //     //     //     //     //     //     //     //     //     //     //     //     //     //     //     //     //     //     //     //     //     //     //     //     //     //     //     //     //     //     //     //     //     //     //     //     //     //     //     //     //     //     //     //     //     //     //     //     //     //     //     //     //     //     //     //     //     //     //     //     //     //     //     //     //     //     //     //     //     //     //     //     //     //     //     //     //     //     //     //     //     //     //     //     //     //     //     //     //     //     //     //     //     //     //     //     //     //     //     //     //     //     //     //     //     //     //     //     //     //     //     //     //     //     //     //     //     //     //     //     //     //     //     //     //     //     //     //     //     //     //     //     //     //     //     //     //     //     //     //     //     //     //     //     //     //     //     //     //     //     //     //     //     //     //     //     //     //     //     //     //     //     //     //     //     //     //     //     //     //     //     //     //     //     //     //     //     //     //     //     //     //     //     //     //     //     //     //     //     //     //     //     //     //     //     //     //     //     //     //     //     //     //     //     //     //     //     //     ///     //     //     //     //     //     //     //     //     // | II OUT<br>BROADCAST PKTS<br>(Counter22)<br>0/0<br>0/0<br>0/0<br>0/0<br>0/0<br>0/0<br>0/0<br>0/0<br>0/0<br>0/                                                                                                    | MAC<br>128.50.83.32.218.119<br>128.50.83.32.218.116                          | LAST<br>CHANGE<br>0<br>0<br>0<br>0<br>0<br>0<br>0<br>0<br>0<br>0<br>0<br>0<br>0<br>0<br>0<br>0<br>0<br>0<br>0 |  |
| AME Container Loopback Ministree 1 Container Loopback Ministree 1 Six Anagter Container Anagter Container Container Container                                                                                                    | Constant of the second of the second of |                                                                                                    | PORT        | MTU<br>(Int)<br>1500<br>0<br>1494<br>1500<br>0<br>1464<br>1500<br>0<br>1500<br>1500<br>0                                                  | 1 1073741824 0 1073741824 0 0 0 0 0 0 0 0 0 0 0 0 0 0 0 0 0 0 0                                         | N OCTET<br>(Counter32)     0     0     0     0     0     0     0     0     0     0     0     0     0     0     0     0     0     0     0     0     0     0     0     0     0     0     0     0     0     0     0     0     0     0     0     0     0     0     0     0     0     0     0     0     0     0     0     0     0     0     0     0     0     0     0     0     0     0     0     0     0     0     0     0     0     0     0     0     0     0     0     0     0     0     0     0     0     0     0     0     0     0     0     0     0     0     0     0     0     0     0     0     0     0     0     0     0     0     0     0     0     0     0     0     0     0     0     0     0     0     0     0     0     0     0     0     0     0     0     0     0     0     0     0     0     0     0     0     0     0     0     0     0     0     0     0     0     0     0     0     0     0     0     0     0     0     0     0     0     0     0     0     0     0     0     0     0     0     0     0     0     0     0     0     0     0     0     0     0     0     0     0     0     0     0     0     0     0     0     0     0     0     0     0     0     0     0     0     0     0     0     0     0     0     0     0     0     0     0     0     0     0     0     0     0     0     0     0     0     0     0     0     0     0     0     0     0     0     0     0     0     0     0     0     0     0     0     0     0     0     0     0     0     0     0     0     0     0     0     0     0     0     0     0     0     0     0     0     0     0     0     0     0     0     0     0     0     0     0     0     0     0     0     0     0     0     0     0     0     0     0     0     0     0     0     0     0     0     0     0     0     0     0     0     0     0     0     0     0     0     0     0     0     0     0     0     0     0     0     0     0     0     0     0     0     0     0     0     0     0     0     0     0     0     0     0     0     0     0     0     0     0     0     0     0     0     0     0     0     0     0     0     0     0     0     0     0                                                                                                    | Image: Control of the term           Image: Control of term           Image: Control of term           Image: Conter                                                                                                    | ERROR IN / OUT<br>(Counter32)<br>0/0<br>0/0<br>0/0<br>0/0<br>0/0<br>0/0<br>0/0<br>0/0<br>0/0<br>0/                                                                                                    |                                                                                                    | N/ULTCAST PKTS<br>(COUNTER23)<br>0/0<br>0/0<br>0/0<br>0/0<br>0/0<br>0/0<br>0/0<br>0/0<br>0/0<br>0/                                                                                                    | HOUT     HOUT                                                                                                    | MAC<br>128. 50, 83. 32, 218, 119<br>128. 50, 83. 32, 218, 116                | LAST<br>CHANGE<br>0<br>0<br>0<br>0<br>0<br>0<br>0<br>0<br>0<br>0<br>0<br>0<br>0<br>0<br>0<br>0<br>0<br>0<br>0 |  |
| AME Container Logoback Interface 1 Container Logoback Interface 1 Container Logoback Interface 1 Container Logoback Interface 1 Container Logoback Interface 1 Container Logoback Container Logoback Container Container Conta                                                                                                    | A     Adapter      Dis GORP/TON  Lopptate/Preudo-Infertier      Harmet      Ethernet  Local Area Connection* 91  Local Area Connection* 11  Metricice  Local Area Connection* 1  Local Area Connection* 1  Local Area Connection* 1  Local Area Connection* 1  Local Area Connection* 1  Local Area Connection* 1  Local Area Connection* 3  Local Area Connection* 3  Local Area Connection* 7  Local Area Connection* 7  Local Area Connection* 7  Local Area Connection* 7                                                                                                    |                                                                                                    | PORT        | MTU<br>(int)<br>1500<br>0<br>1494<br>1500<br>0<br>1464<br>1500<br>0<br>1500<br>1460<br>0                                                  | * * * * * * * * * * * * * * * * * * *                                                                   |                                                                                                    | UT OCTET           (Counterd2)           0           0           0           0           0           0           0           0           0           0           0           0           0           0           0           0           0           0           0           0           0           0           0           0           0           0           0           0           0           0           0           0           0           0           0           0           0           0           0           0           0           0           0           0                                                                                                    | ERROR N/ OUT<br>(Counter32)<br>0/0<br>0/0<br>0/0<br>0/0<br>0/0<br>0/0<br>0/0<br>0/0<br>0/0<br>0/                                                                                                    | DISCARD PYTS<br>(Counter32)           0           0           0           0           0           0           0           0           0           0           0           0           0           0           0           0           0           0           0           0           0           0           0           0           0           0                                                                                                    | II / OUT<br>NULICASTPICTS<br>(Counted2)<br>0/0<br>0/0<br>0/0<br>0/0<br>0/0<br>0/0<br>0/0<br>0/0<br>0/0<br>0/                                                                                                    | II OUT<br>BIROADCASTPICTS<br>(COUNTRE22)<br>0/0<br>0/0<br>0/0<br>0/0<br>0/0<br>0/0<br>0/0<br>0/0<br>0/0<br>0/                                                                                                    | NAC<br>128.50,83.32,218,119<br>128.50,83.32,218,119                          | LAST<br>CHANGE<br>0<br>0<br>0<br>0<br>0<br>0<br>0<br>0<br>0<br>0<br>0<br>0<br>0<br>0<br>0<br>0<br>0<br>0<br>0 |  |
| AME Container Logoback Interface 1 Container Logoback Interface 1 Container Logoback Interface 1 Container Logoback Interface 1 Container Logoback Interface 1 Container Logoback Container Logoback Container Container Conta                                                                                                    | A     A     A |                                                                                                    |             | MTU<br>(Int)<br>1500<br>0<br>1494<br>1500<br>0<br>1464<br>1500<br>0<br>1460<br>0<br>0                                                     | * * * * * * * * * * * * * * * * * * *                                                                   | Counter(2)     Counter(2)      Counter(2)     Counter(2)                                                                                                    | UT OCTET           (Counterd2)           0           0           0           0           0           0           0           0           0           0           0           0           0           0           0           0           0           0           0           0           0           0           0           0           0           0           0           0           0           0           0           0           0           0           0           0           0           0           0           0           0           0           0           0           0           0                                                                                                    | ERROR IN / GUT<br>(Counter22)<br>0 / 0<br>0 / 0<br>0 / | DISCARD PYTS<br>(Counter32)           0           0           0           0           0           0           0           0           0           0           0           0           0           0           0           0           0           0           0           0           0           0           0           0           0           0                                                                                                    | II / OUT<br>NULICASTPICTS<br>(Counted2)<br>0/0<br>0/0<br>0/0<br>0/0<br>0/0<br>0/0<br>0/0<br>0/0<br>0/0<br>0/                                                                                                    | II OUT<br>BIROADCASTPICTS<br>(COUNTRE22)<br>0/0<br>0/0<br>0/0<br>0/0<br>0/0<br>0/0<br>0/0<br>0/0<br>0/0<br>0/                                                                                                    | RAAC<br>128.50,83.32,218,119<br>128.50,83.32,218,119                         | LAST<br>CHANGE<br>0<br>0<br>0<br>0<br>0<br>0<br>0<br>0<br>0<br>0<br>0<br>0<br>0<br>0<br>0<br>0<br>0<br>0<br>0 |  |
| AME Container Logoback Interface 1 Created Klosk Adapter SIX AddR772 USR25 06 P ast Intered Adapter SIX AddR772 USR25 06 P ast Intered Adapter ANU Mingort (PPFOC) ANU Mingort (PPFOC) ANU Mingort (PPFOC) ANU Mingort (PPTO) USR05 Montained Adapter SIX AddR772 P and SIX Adapter SIX AddR772 P and SIX Adapter SIX AddR772 P and SIX Adapter SIX AddR772 P and SIX Adapter SIX AddR772 P and SIX Adapter SIX AddR772 P and SIX Adapter SIX AddR772 P and SIX Adapter SIX AddR772 P and SIX Adapter SIX AddR772 P and SIX Adapter SIX AddR772 P and SIX Adapter SIX AddR772 P and SIX Adapter SIX AddR772 P and SIX AddR772 P and SIX Adapter SIX AddR772 P and SIX Adapter SIX AddR772 P and SIX Adapter SIX AddR772 P and SIX AddR772 P and SIX Adapter SIX AddR772 P and SIX Adapter SIX AddR772 P and SIX Ad                                                                                                    |                                                                                                    | 1           ADMN           0           0           0           0           0           0           0           0           0           0           0           0           0           0           0           0           0           0           0           0           0           0           0           0           0           0           0           0           0           0           0           0           0           0           0           0           0           0           0           0           0           0           0           0           0           0           0           0           0           0           0           0 |             | MTU<br>(Int)<br>1500<br>0<br>1494<br>1500<br>0<br>1464<br>1500<br>0<br>1500<br>0<br>0<br>1460<br>0<br>0                                   | * * * * * * * * * * * * * * * * * * *                                                                   | Counter32)     Counter32)     Counter32)     Counter32)     Counter32)     Counter32)     Counter32)     Counter32)     Counter32)     Counter32)     Counter32)     Counter32)     Counter32)     Counter32     Counter32)     Counter32     Counter32     Counter3     Counter32                                                                                                    | UTOCTET           CCUUTET           0           0           0           0           0           0           0           0           0           0           0           0           0           0           0           0           0           0           0           0           0           0           0           0           0           0           0           0           0           0           0           0           0           0           0           0           0           0           0           0           0           0           0           0           0           0           0           0           0           0           0           <                                                                                                    | ERROR IN / GUT<br>(Counter22)<br>0 / 0<br>0 / 0 /                                 | DISCARD PKTS<br>(Counter22)           0           0           0           0           0           0           0           0           0           0           0           0           0           0           0           0           0           0           0           0           0           0           0           0           0           0           0           0           0                                                                                                    | II / OUT<br>INULICAST PICTS<br>(Counter27)<br>0/0<br>0/0<br>0/0<br>0/0<br>0/0<br>0/0<br>0/0<br>0/0<br>0/0<br>0/                                                                                                    | N OUT<br>NOUT<br>COUNTRADOL<br>(COUNTRADOL<br>0/0<br>0/0<br>0/0<br>0/0<br>0/0<br>0/0<br>0/0<br>0/                                                                                                    | RAAC<br>128.50,83.32,218,119<br>128.50,83.32,218,119<br>128.50,83.32,218,119 | LAST<br>CHANGE<br>0<br>0<br>0<br>0<br>0<br>0<br>0<br>0<br>0<br>0<br>0<br>0<br>0<br>0<br>0<br>0<br>0<br>0<br>0 |  |
| AXE<br>Containe Looptack NetFiber 1<br>Containe Looptack NetFiber 1<br>Six Ava87728 U382 0 b F ast<br>ment Avager<br>Six Ava87728 U382 0 b F ast<br>ment Ava87728<br>Ava87728 U382 0 b F ast<br>ment Ava87728<br>Ava87728 U382 0 b F ast<br>ment Ava877<br>Ava87728 U382 0 b F ast<br>ment Ava877<br>Ava87728 0 b F ast<br>Six Ava87728 0 b F ast<br>Six Ava | I     I    I     I     I  |                                                                                                    |             | MTU<br>(Int)<br>1500<br>0<br>1494<br>1500<br>0<br>1464<br>1500<br>0<br>1460<br>0<br>0<br>1460<br>0<br>0<br>1400<br>0<br>0                 | * * * * * * * * * * * * * * * * * * *                                                                   | Kocitat     (counteria)     0     0     0     0     0     0     0     0     0     0     0     0     0     0     0     0     0     0     0     0     0     0     0     0     0     0     0     0     0     0     0     0     0     0     0     0     0     0     0     0     0     0     0     0     0     0     0     0     0     0     0     0     0     0     0     0     0     0     0     0     0     0     0     0     0     0     0     0     0     0     0     0     0     0     0     0     0     0     0     0     0     0     0     0     0     0     0     0     0     0     0     0     0     0     0     0     0     0     0     0     0     0     0     0     0     0     0     0     0     0     0     0     0     0     0     0     0     0     0     0     0     0     0     0     0     0     0     0     0     0     0     0     0     0     0     0     0     0     0     0     0     0     0     0     0     0     0     0     0     0     0     0     0     0     0     0     0     0     0     0     0     0     0     0     0     0     0     0     0     0     0     0     0     0     0     0     0     0     0     0     0     0     0     0     0     0     0     0     0     0     0     0     0     0     0     0     0     0     0     0     0     0     0     0     0     0     0     0     0     0     0     0     0     0     0     0     0     0     0     0     0     0     0     0     0     0     0     0     0     0     0     0     0     0     0     0     0     0     0     0     0     0     0     0     0     0     0     0     0     0     0     0     0     0     0     0     0     0     0     0     0     0     0     0     0     0     0     0     0     0     0     0     0     0     0     0     0     0     0     0     0     0     0     0     0     0     0     0     0     0     0     0     0     0     0     0     0     0     0     0     0     0     0     0     0     0     0     0     0     0     0     0     0     0     0     0     0     0     0     0     0     0     0     0     0     0     0     0     0     0     0     0     0     0     0     0                                                                                                    | UT OCTET           (Counterd2)           0           0           0           0           0           0           0           0           0           0           0           0           0           0           0           0           0           0           0           0           0           0           0           1248                                                                                                    | ERROR IN / OUT<br>(Counter32)<br>0/0<br>0/0<br>0/0<br>0/0<br>0/0<br>0/0<br>0/0<br>0/0<br>0/0<br>0/                                                                                                    | DISCARD PKTS<br>(COUNTRAZ)           0           0           0           0           0           0           0           0           0           0           0           0           0           0           0           0           0           0           0           0           0           0           0           0           0           0           0           0           0           0           0           0           0           0           0           0           0           0           0           0           0 | HILDIAN PARTS<br>(COUNTERD)<br>0/0<br>0/0<br>0/0<br>0/0<br>0/0<br>0/0<br>0/0<br>0/0<br>0/0<br>0/                                                                                                    | N / OUT<br>BI/OUT<br>(COUNTRY2)<br>(COUNTRY2)<br>0/0<br>0/0<br>0/0<br>0/0<br>0/0<br>0/0<br>0/0<br>0/                                                                                                    | RAAC<br>128.50,83.32,218,119<br>128.50,83.32,218,116<br>0.255,138.56,254,109 | LAST<br>CHANGE<br>0<br>0<br>0<br>0<br>0<br>0<br>0<br>0<br>0<br>0<br>0<br>0<br>0<br>0<br>0<br>0<br>0<br>0<br>0 |  |
| AME Contact Logback Hierberg 1 Contact Logback Hierberg 1 Contact Logback Hierberg 1 Contact Logback Hierberg 1 Contact Logback Hierberg 1 Contact Logback Hierberg 1 Contact Logback Alapter Contact Logback Alapter Contact Logback Alapter Contact Logback Alapter Contact Logback Alapter Contact Logback Alapter Contact Logback Alapter Contact Logback Alapter Contact Logback Alapter Contact Logback Alapter Contact Logback Alapter Contact Logback Alapter Contact Logback Alapter Contact Logback Alapter Contact Logback Contact Logback Contact Contact                                                                                                    |                                                                                                    |                                                                                                    | PORT 2      | MTU<br>(Int)<br>1500<br>0<br>1494<br>1500<br>0<br>1464<br>1500<br>0<br>1460<br>0<br>0<br>1460<br>0<br>0<br>1400<br>0<br>0                 | * ####################################                                                                  |                                                                                                    | UTCOTET           Counterday           0           0           0           0           0           0           0           0           0           0           0           0           0           0           0           0           0           0           0           0           0           0           0           0           0           0           0           0           0           0           0           0           0           0           0           0           0           0           0           0           0           0           0           0           0           0           0                                                                                                    | ERROR IN / GUT<br>(Counter22)<br>0 / 0<br>0 / 0 /                                                            |                                                                                                    | I / OUT<br>INULICAST PICTS<br>(COUMERZ)<br>0/0<br>0/0<br>0/0<br>0/0<br>0/0<br>0/0<br>0/0<br>0/0<br>0/0<br>0/                                                                                                    | IN OUT<br>INCADCAST PICTS<br>(COUNTRE22)<br>0/0<br>0/0<br>0/0<br>0/0<br>0/0<br>0/0<br>0/0<br>0/                                                                                                    | RAAC<br>128.50.83.32.218.119<br>128.50.83.32.218.119<br>0.255.138.56.254.109 | LAST<br>CHANGE<br>0<br>0<br>0<br>0<br>0<br>0<br>0<br>0<br>0<br>0<br>0<br>0<br>0<br>0<br>0<br>0<br>0<br>0<br>0 |  |
| AMAE Conflame Loopback NetCone 1 Conflame Loopback NetCone 1 Conflame Loopback NetCone 1 Conflame Loopback NetCone 1 Conflame Cone Cone Cone Cone Cone Cone Cone Con                                                                                                    |                                                                                                    |                                                                                                    |             | MTU<br>(int)<br>1500<br>0<br>1494<br>1500<br>0<br>1464<br>1500<br>0<br>1460<br>0<br>0<br>1400<br>0<br>0<br>1400<br>0<br>0<br>1480<br>4091 | * * * * * * * * * * * * * * * * * * *                                                                   |                                                                                                    | UT COTET           (counter32)           0           0           0           0           0           0           0           0           0           0           0           0           0           0           0           0           0           0           0           0           1248           0           0           0                                                                                                    | ERROR NO / OUT<br>(Counter32)<br>0/0<br>0/0<br>0/0<br>0/0<br>0/0<br>0/0<br>0/0<br>0/0<br>0/0<br>0/                                                                                                    | Discand Picts<br>(counter22)           0           0           0           0           0           0           0           0           0           0           0           0           0           0           0           0           0           0           0           0           0           0           0           0           0           0           0           0           0           0           0           0           0           0           0           0           0           0           0                       | N/ OUT<br>(COUMMENTS)<br>0/0<br>0/0<br>0/0<br>0/0<br>0/0<br>0/0<br>0/0<br>0/0<br>0/0<br>0/                                                                                                    | Hout     HacAddas Press     (Counter22)     //0     //0     //0     //0     //0     //0     //0     //0     //0     //0     //0     //0     //0     //0     //0     //0     //0     //0     //0     //0     //0     //0     //0     //0     //0     //0     //0     //0     //0     //0     //0     //0     //0     //0     //0                                                                                                    | NAC<br>128.50.83.32.218.119<br>128.50.83.32.218.116<br>0.255.138.56.254.109  | LAST<br>CHANGE<br>0<br>0<br>0<br>0<br>0<br>0<br>0<br>0<br>0<br>0<br>0<br>0<br>0<br>0<br>0<br>0<br>0<br>0<br>0 |  |

- Device Terminal (SSL) Session are under change management control for authorised and privileged users only.
- Mark Favorite Add device in your personal dashboard for day/night monitoring.
- Threshold Setting Add custom threshold to monitor and control utilization of servers/vm/chassis.
- System Logs/Kernel/Auth Logs/Traps Granular information from devices with respective category and Severity.
- Custom OID Add / Set additional OID from MIBs to enable enhance monitoring and Management.

| 00 400 4 45 |            |                    |                                |                 |                 |                      |
|-------------|------------|--------------------|--------------------------------|-----------------|-----------------|----------------------|
| 92.106.1.40 |            |                    |                                |                 |                 |                      |
|             |            |                    | Enter D                        | atabase Details |                 |                      |
|             | IP Addre   | ss Use             | mame                           | Password        | 5432            | submit               |
| То          | tal Tables | т                  | otal Databases                 | Active Conn     | ections         | Total Storage        |
|             | 209        |                    | 5                              | 0               |                 | 17172.949999999997MB |
|             |            |                    | Data                           | h Ot - t -      |                 |                      |
|             |            |                    | Data                           | base Stats      |                 |                      |
| Database    | Size       | Active Connections | Records Inserted               | Records Updated | Records Deleted | Records Fetched      |
| postgres    | 192 MB     | 4                  | 2529091                        | 288431          | 1770403         | 376425562            |
| bluetail    | 10 MB      | 2                  | 2427                           | 264             | 96              | 2452018              |
| template1   | 8553 kB    | 0                  | 0                              | 0               | 0               | 2665136              |
| template0   | 8401 kB    | 0                  | 0                              | 0               | 0               | 0                    |
|             |            |                    |                                |                 |                 |                      |
|             |            |                    | Tal                            | ble Stats       |                 |                      |
| Database    |            |                    |                                |                 |                 | Size                 |
|             |            | D                  | ublic diango, db. logger, stat | tuslog          |                 | 159 MB               |
|             |            | P                  |                                | lusiog          |                 | 130 MD               |
|             |            | public             | c.dasnboard_mydevicesnmp       | ointerface      |                 | 6792 kB              |
|             |            | public.c           | ashboard_snmpinterfaceda       | itacollection   |                 | 6352 kB              |
|             |            |                    | oublic.tracking_analyzer_tra   | icker           |                 | 3480 kB              |

#### Storage Monitoring (SCM)

- Storage Summary All storage Device Summary at top helps you to gather all information of module.
- Storage(s) Dashboard Further device dashboard is collection of all monitoring details and management function.

| Total Asset Devices | Total Capacity<br>1                                                           | Total Inbound<br>521.00 MB | Total Cutbound<br>1036.00 MB                                            | Total Interfaces 110                                                                        | Total Wattage<br>44.06 |  |  |  |  |
|---------------------|-------------------------------------------------------------------------------|----------------------------|-------------------------------------------------------------------------|---------------------------------------------------------------------------------------------|------------------------|--|--|--|--|
| Top 5 CPU Usage     |                                                                               |                            | Top 5 Busy Devices                                                      |                                                                                             |                        |  |  |  |  |
| WEEKLY STATS        | Memory stats<br>0<br>0<br>0<br>0<br>0<br>0<br>0<br>0<br>0<br>0<br>0<br>0<br>0 | Devices STATS              | DATA STATS<br>1.0<br>0.5<br>0.5<br>0.5<br>0.5<br>0.5<br>0.5<br>0.5<br>0 | UO STATS<br>10<br>5.<br>0<br>45<br>10<br>10<br>10<br>10<br>10<br>10<br>10<br>10<br>10<br>10 | STORAGE SUMMARY        |  |  |  |  |
| Select Device:      |                                                                               |                            |                                                                         |                                                                                             |                        |  |  |  |  |
| Select Device       |                                                                               |                            |                                                                         |                                                                                             | ~                      |  |  |  |  |

#### Database Monitoring (DBM)

- DB Summary All Databases Summary at top helps you to gather all information of module.
- DB(s) Dashboard Further device dashboard is collection of all monitoring details and management function.
- Application Performance Monitoring (APM)

© 2023 äKüs<sup>™.</sup> All rights Reserved. Disclaimer Note: Content and images are Licensed/reserved/patented/proprietary. Sharing privately/publicly is strictly prohibited.

| 0<br>Running Services | 0<br>Stopped Services                 | 0<br>Failed Services |
|-----------------------|---------------------------------------|----------------------|
|                       | Establish Connection<br>Select Device |                      |
|                       | Packages<br>Correct                   |                      |
|                       | Application Status                    |                      |

 Search Application – select desired server from hawk provided drop down. Enter your desired service/ application and immediately you'll get status and chart for applications service. Mark favorite to add in permanent dashboard.

| E             | Establish Connection |   |
|---------------|----------------------|---|
| Select Device |                      |   |
| 192.168.1.35  |                      | ~ |
| Packages      |                      |   |
|               |                      |   |
|               | Connect              |   |

#### **Application Status**

| Service            | cron                                                          | × Service                      | snmpd                                                                                  | × |  |  |  |  |
|--------------------|---------------------------------------------------------------|--------------------------------|----------------------------------------------------------------------------------------|---|--|--|--|--|
| Status             | RUNNING                                                       | Status                         | RUNNING                                                                                |   |  |  |  |  |
|                    |                                                               |                                |                                                                                        |   |  |  |  |  |
| _                  | Auto Correct                                                  |                                | Auto Correct                                                                           |   |  |  |  |  |
| e cron service - F | Regular background program processing daemon                  | e snmnd s                      | Service - Simple Network Management Protocol (SNMP) Daemon                             |   |  |  |  |  |
| Loaded: loaded (   |                                                               | abled) Loaded: lo              | oadad //iib/evstam/evstam/enmnd sanvica: anablad: vandor prasat: anablad               | , |  |  |  |  |
| Active: active (ru | uning) ainas Wed 2022 07 06 10:00:55 UTC: 25 16min are        | Active: act                    | tive (number) since Wed 2022 07 06 10:00:EE LITC: 2h 16min are                         |   |  |  |  |  |
| Active: active (ru | inning) since wed 2022-07-00 10.00.55 010, 211 101111 ago     | Active: act                    | ave (running) since wed 2022-07-00 10.00.55 0 10, 211 10min ago                        |   |  |  |  |  |
| Memory: 8.5M       |                                                               | Memory: 1                      | 11.110                                                                                 |   |  |  |  |  |
| Service            | nginx                                                         | × Service                      | apt-daily                                                                              | × |  |  |  |  |
| Status             | RUNNING                                                       | Status                         |                                                                                        |   |  |  |  |  |
|                    |                                                               | _                              |                                                                                        |   |  |  |  |  |
|                    | Auto Correct                                                  |                                | Auto Correct                                                                           |   |  |  |  |  |
| • nginx.service -  | A high performance web server and a reverse proxy server      | <ul> <li>apt-daily.</li> </ul> | y.service - Daily apt download activities                                              |   |  |  |  |  |
| Loaded: loaded (   | /lib/systemd/system/nginx.service; enabled; vendor preset: er | nabled) Loaded: lo             | Loaded: loaded (/ilb/systemd/system/apt-daily.service; static; vendor preset: enabled) |   |  |  |  |  |
| Active: active (ru | inning) since Wed 2022-07-06 10:00:55 UTC; 2h 16min ago       | Active: ina                    | Active: inactive (dead)                                                                |   |  |  |  |  |
| Main PID: 847 (ng  | ginx)                                                         | TriggeredE                     | TriggeredBy: • apt-daily.timer                                                         |   |  |  |  |  |
|                    |                                                               |                                |                                                                                        |   |  |  |  |  |
| Service            | systemd-networkd-wait-online                                  | × Service                      |                                                                                        | × |  |  |  |  |
| Status             | FAILED                                                        | Status                         |                                                                                        |   |  |  |  |  |
|                    |                                                               |                                |                                                                                        |   |  |  |  |  |
|                    | Auto Correct                                                  |                                |                                                                                        |   |  |  |  |  |
| • systemd-netwo    | orkd-wait-online.service - Wait for Network to be Configured  | • dmesg.se                     | service - Save initial kernel messages after boot                                      |   |  |  |  |  |
| Loaded: loaded (   | /lib/systemd/system/systemd-networkd-wait-online.service; e   | nabled; Loaded: lo             | oaded (/lib/systemd/system/dmesg.service; enabled; vendor preset: enabled)             | ) |  |  |  |  |
| vendor preset: er  | nabled)                                                       | Active: ina                    | active (dead) since Wed 2022-07-06 10:00:59 UTC; 2h 16min ago                          |   |  |  |  |  |
| Active: failed (Re | esult: exit-code) since Wed 2022-07-06 10:00:54 UTC; 2h 16min | n ago<br>Main PID: 1           | 1231 (code=exited, status=0/SUCCESS)                                                   |   |  |  |  |  |

#### Application Chart – View server summary for applications and status

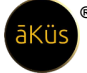

#### Web Monitoring (WSM)

 Easiest way to monitoring Urls and your critical websites with Global connectivity check and security status. Unique Bucket graph Track timeline performance of Url through time line chart. Bucket Dashboard is monitored with strong analytic concept to help you to focus on problems first.

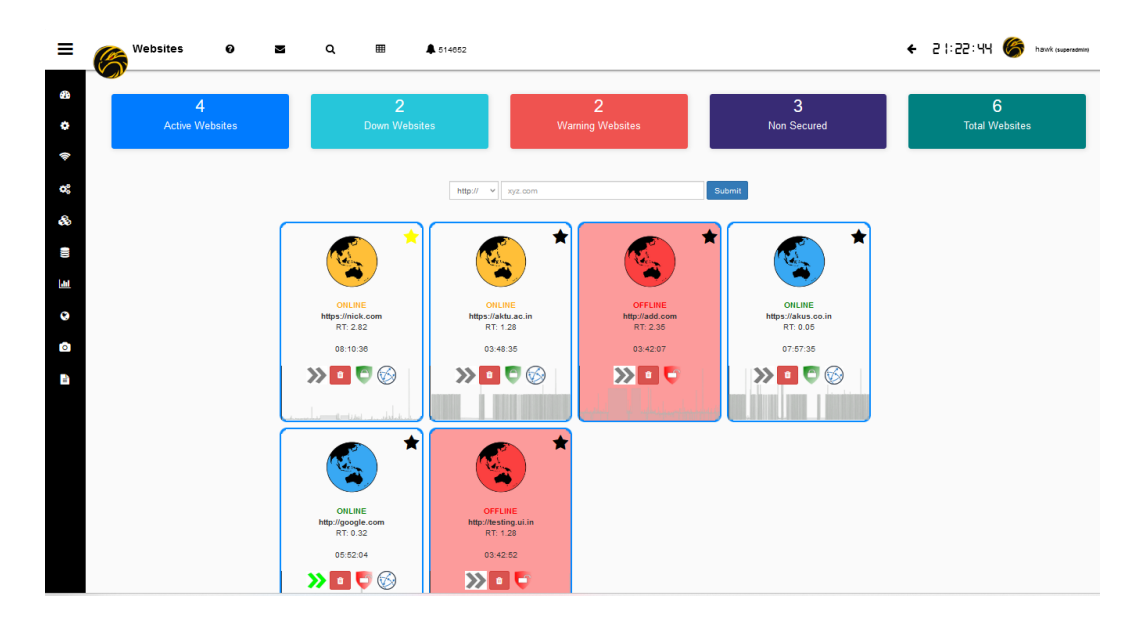

CDN Monitoring (\* Optional\* feature API Integration with various Service Provider)
 Now monitor your CDN Web services through Open CDN and API Integration.

//\*Tip : CDN requires Internet to perform operation.

| CDN LINKS |                        | • |
|-----------|------------------------|---|
| Names     | CDN Links              |   |
| Akamai    | .edgekey.net           |   |
| Akamai    | .akamaitechnologies.fr |   |
|           |                        |   |
|           |                        |   |
| ALL PAGES |                        | 0 |
|           |                        |   |
| KEYWORDS  |                        | 0 |
|           |                        |   |
| OTHER     |                        | 0 |
|           |                        |   |

© 2023 āKüs<sup>™</sup>. All rights Reserved. Disclaimer Note: Content and images are Licensed/reserved/patented/proprietary. Sharing privately/publicly is strictly prohibited.

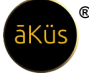

#### Reports:

|                                                              |        | Керог                                                                                                    |                                                                                                    |                                                                                                    |                                                                                                    |                                                                                                    |
|--------------------------------------------------------------|--------|----------------------------------------------------------------------------------------------------|----------------------------------------------------------------------------------------------------|----------------------------------------------------------------------------------------------------|----------------------------------------------------------------------------------------------------|----------------------------------------------------------------------------------------------------|
| SERS                                                         |        | DEVICES                                                                                                    |                                                                                                    | MANAGEM                                                                                              | ENT                                                                                                    |                                                                                                    |
| MODAL NAME                                                   | ACTION | MODAL NAME                                                                                                    | ACTION                                                                                                    |                                                                                                    | MODAL NAME                                                                                                    | ACTION                                                                                                    |
| User Profile                                                 | Export | Devices                                                                                                    | Export                                                                                                    |                                                                                                    | Device Capability                                                                                                    | Export                                                                                                    |
| License                                                      | Export | Other Devices                                                                                                    | Export                                                                                                    | D                                                                                                    | iscovered IP Devices                                                                                                    | Export                                                                                                    |
|                                                              |        |                                                                                                    |                                                                                                    |                                                                                                    | Cables                                                                                                    | Export                                                                                                    |
|                                                              |        |                                                                                                    |                                                                                                    |                                                                                                    | Websites                                                                                                    | Export                                                                                                    |
| ATA                                                          |        | DATACENTER                                                                                                    |                                                                                                    | ALERTS                                                                                               |                                                                                                    |                                                                                                    |
| MODAL NAME                                                   | ACTION | MODAL NAME                                                                                                    | ACTION                                                                                                    |                                                                                                    | NODAL NAME                                                                                                    | ACTION                                                                                                    |
| Appliance Data                                               | Export | Datacenter Rows                                                                                                    | Export                                                                                                    |                                                                                                    | Notifications                                                                                                    | Export                                                                                                    |
| Dashboard Data                                               | Export | Datacenter Racks                                                                                                    | Export                                                                                                    |                                                                                                    | Tickets                                                                                                    | Export                                                                                                    |
| SNMP Data                                                    | Export | Datacenter                                                                                                    | Export                                                                                                    | Ti                                                                                                   | erminal Tickets                                                                                                    | Export                                                                                                    |
| 127.0.0.1.csv                                                | Export |                                                                                                    |                                                                                                    |                                                                                                    |                                                                                                    |                                                                                                    |
| Fields Name                                                  | Export | Data                                                                                                    |                                                                                                    |                                                                                                    |                                                                                                    |                                                                                                    |
| Fields Name                                                  | Epot   | Data                                                                                                    | created_at                                                                                                    | value                                                                                                | type                                                                                                    | valueArr                                                                                                    |
| Fields Name                                                  | Epot   | Data<br>1 2022-07                                                                                                    | created_at<br>7-14177 1248.007                                                                                                    | value<br>1                                                                                           | type<br>svrap                                                                                                    | value&rr<br>0 012 14                                                                                                    |
| Fields Name                                                  | Eppt   | Data<br>1 2022-07<br>2 2022-07                                                                                                    | 244164_14<br>2-417712240.007<br>2-417712240.001                                                                                                    | value<br>1                                                                                           | type<br>svap<br>storage                                                                                                    | <b>value&amp;rr</b><br>0 01 2 14<br>16 27 60 99                                                                                                    |
| Fields Name                                                  | Egon   | Data<br>1 2022-07<br>3 2022-07                                                                                                    | created_at<br>F-41797 12.48.087<br>F-41797 12.48.091<br>F-141797 12.48.094                                                                                                    | value<br>1<br>1                                                                                      | type<br>skap<br>skage<br>ovent                                                                                                    | valueArr<br>0 012.14<br>18.27.00.09<br>2.0                                                                                                    |
| Fields Name                                                  | Espot  | Data<br>1 2022-01<br>2 2022-01<br>3 2022-01<br>4 2022-01                                                                                                    | 2424960_24<br>7.41777.12.48.007<br>7.41777.12.48.009<br>7.41777.12.48.004<br>7.41777.12.48.004                                                                                                    | value<br>1<br>1<br>1<br>1<br>1                                                                       | type<br>skrap<br>skrage<br>boeat<br>cputit                                                                                                    | valueArr<br>0.012.14<br>18.270.090<br>2.0<br>32.0                                                                                                    |
| Fields Name                                                  | Egyn   | Data<br>1 2022-07<br>2 2022-07<br>3 2022-07<br>4 2022-07<br>5 2022-07                                                                                                    | 2449660 24<br>7-44157 12 48 097<br>7-44157 12 48 091<br>7-44177 12 48 091<br>7-44177 12 48 097<br>7-44177 12 48 097                                                                                                    | value<br>1<br>1<br>1<br>1<br>1<br>1                                                                  | D(2+<br>sxep<br>storage<br>boeat<br>cpucht<br>rans                                                                                                    | valueArr<br>0.01.2.14<br>10.27.00.99<br>2.0<br>32.0<br>1.95.4.31                                                                                                    |
| Fields Name                                                  | Egot   | Data           Id         000000000000000000000000000000000000                                                                                                    | 540360_41<br>5-4117/12:48:007<br>5-4117/12:48:001<br>5-4117/12:48:004<br>5-4117/12:48:003<br>7-4117/12:48:003                                                                                                    | value<br>1<br>1<br>1<br>1<br>1<br>1<br>1<br>1<br>1                                                   | N2+<br>skap<br>skap<br>bosat<br>cputat<br>ran<br>nas                                                                                                    | valueArr<br>0.01.2.14<br>18.27.80.90<br>2.0<br>3.20<br>1.85.4.31<br>0.047.0.04                                                                                                    |
| Fields Name<br>Id<br>created_at<br>ype<br>valueArr           | Egot   | Data           1         2022.07           2         2022.07           3         2022.07           4         2022.07           5         2022.07           6         2022.07           7         2022.07                                                                                                    | 274460_48<br>C-4177112-48.007<br>C-4177112-48.009<br>C-4177112-48.009<br>C-41777112-48.007<br>C-41777112-48.007<br>C-41777112-48.105<br>C-41777112-48.105                                                                                                    | value<br>1<br>1<br>1<br>1<br>1<br>1<br>1<br>1<br>1<br>1                                              | bp#<br>swap<br>slorage<br>bowait<br>cpucial<br>carai<br>carai<br>corai<br>carai<br>carai<br>carai<br>carai<br>carai<br>carai<br>carai<br>cara | valueArr<br>0012.14<br>1827.00.99<br>2.0<br>3.20<br>1.054.31<br>0.047.0.04<br>5.00.01.0.20                                                                                                    |
| Fields Name<br>Id<br>created at<br>value<br>type<br>valueArr | Egori  | Data           Id         2022.07           1         2022.07           3         2022.07           4         2022.07           6         2022.07           7         2022.07           8         2022.07                                                                                                    | 20400_24<br>241771248007<br>241771248007<br>241771248007<br>241771248007<br>241771248007<br>241771248007<br>2417712405<br>2405<br>24177125010                                                                                                    | Value<br>1<br>1<br>1<br>1<br>1<br>1<br>1<br>1<br>1<br>1<br>1<br>1                                    | bpe<br>swap<br>storage<br>count<br>cpucttt<br>cpu<br>swap<br>swap                                                                                                    | valueArr<br>0012.14<br>1827.60.69<br>2.0<br>3.2.0<br>1.95.4.31<br>0.047.0.04<br>5.0.0.0.10.20<br>0.012.14                                                                                                    |
| Fields Name                                                  | Egori  | Data           Id         C           1         2022.07           2         2022.07           3         2022.07           4         2022.07           5         2022.07           6         2022.07           7         2022.07           8         2022.07           9         2022.07                                       | 2444000_44<br>F-14179712480097<br>F-14179712480097<br>F-1417971248009<br>F-1417971248009<br>F-1417971248009<br>F-1417971248009<br>F-1417971548009<br>F-1417971548007                                                                                                    | value<br>1<br>1<br>1<br>1<br>1<br>1<br>1<br>1<br>1<br>1<br>1<br>1<br>1                               | Spe<br>Skap<br>Skap<br>Dokat<br>Copulal<br>Fara<br>Poteoci<br>Skap<br>Skap<br>Skap                                                                                                    | valueArr<br>0012.14<br>18.27.00.99<br>2.0<br>1.96.4.31<br>0.047.0.04<br>6.00.01.02.0<br>0.012.14<br>18.27.00.99                                                                                                    |
| Fields Name                                                  | Egyrt  | Data           1         2022.07           3         2022.07           4         2022.07           5         2022.07           6         2022.07           7         2022.07           8         2022.07           9         2022.07           10         2022.07                                                             | 2424160_21<br>2424170_1248.007<br>2-44177_1248.007<br>2-44177_1248.009<br>2-44177_1248.009<br>2-44177_1248.009<br>2-44177_1248.009<br>2-44177_12544.009<br>2-44177_12544.007<br>2-44177_1544.007<br>2-44177_1254.009<br>2-44177_1254.009<br>2-44177_1254.009<br>2-44177_1254.009<br>2-44177_1254.009<br>2-44177_1254.009<br>2-44177_1254.009<br>2-44177_1254.009<br>2-44177_1254.009<br>2-44177_1254.009<br>2-44177_1255<br>2-44177_1255<br>2-44177_155<br>2-44177_155<br>2-4417_155<br>2-4417_155 | value<br>1<br>1<br>1<br>1<br>1<br>1<br>1<br>1<br>1<br>1<br>1<br>1<br>1<br>1<br>1<br>1<br>1<br>1      | 95%<br>skrap<br>skrap<br>skrap<br>boxat<br>cputit<br>ran<br>network<br>cputit<br>skrap<br>skorage<br>boxat                                                                                                    | valueArr<br>0 012 14<br>18 27 00 09<br>2 0<br>3 30<br>1 95 4 31<br>0 047 0 04<br>5 0 00 10 20<br>0 012 14<br>18 27 60 99<br>2 0                                                                                                    |
| Fields Name                                                  | Egyr   | Lat         Control           1         2022.07           2         2022.07           3         2022.07           4         2022.07           5         2022.07           6         2022.07           7         2022.07           9         2022.07           10         2022.07           11         2022.07                 | zcestedet<br>Ar41797 12.44 0.097<br>Ar41797 12.44 0.091<br>Ar41797 12.44 0.091<br>Ar41797 12.44 0.091<br>Ar41797 12.44 0.097<br>Ar41797 12.44 0.097<br>Ar41797 12.44 0.097<br>Ar41797 12.54 4.097<br>Ar41797 17.15 4.44 0.097<br>Ar41797 17.15 4.44 0.097<br>Ar41797 17.15 4.44 0.092<br>Ar41797 17.15 4.44 0.092<br>Ar41797 17.15 4.44                                                                                                    | Value<br>1<br>1<br>1<br>1<br>1<br>1<br>1<br>1<br>1<br>1<br>1<br>1<br>1<br>1<br>1<br>1<br>1<br>1<br>1 | Djse<br>skop<br>storage<br>bwait<br>cpusit<br>cpusit<br>skorage<br>blorage<br>bwait<br>bwait                                                                                                    | valueArr<br>0 01 2 14<br>18 27 00 99<br>2 0<br>3 20<br>1 86 431<br>0 047 0.04<br>6 5.00 0 1 0 2.0<br>0 01 2 14<br>18 27 00 99<br>2 0<br>2 0<br>3 4.5                                                                               |
| Fields Name                                                  | Epor   | Data           1         2020 47           2         2020 47           3         2020 47           4         2020 47           5         2020 47           6         2020 47           8         2020 47           9         2020 47           10         2020 47           11         2020 47           12         2020 47   | 204000_01<br>2041071240.007<br>7.41771248.001<br>7.41771248.001<br>7.41771248.007<br>7.41771248.007<br>7.41771248.007<br>7.41771248.007<br>7.41771254.4097<br>7.417717154.4097<br>7.417717154.4097<br>7.417717154.4097<br>7.417717154.4097                                                                                                    | value<br>1<br>1<br>1<br>1<br>1<br>1<br>1<br>1<br>1<br>1<br>1<br>1<br>1<br>1<br>1<br>1<br>1<br>1<br>1 | bp+<br>swap<br>storage<br>bowait<br>cpuciti<br>cpuciti<br>cpuciti<br>swap<br>storage<br>bowait<br>cpuciti<br>cpuciti<br>cpuciti                                                                                                    | valueArr<br>0012.14<br>1827.00.99<br>2.0<br>3.20<br>1054.31<br>0.047.004<br>5.0.00.10.20<br>0.012.14<br>10.27.00.99<br>2.0<br>2.0<br>2.0<br>3.4.5<br>1.354.3<br>2.0<br>2.0<br>2.0<br>2.0<br>2.0<br>2.0<br>2.0<br>2.0<br>2.0<br>2.0 |
| Fields Name                                                  | Egyr   | Data           1         2022.07           3         2022.07           4         2022.07           5         2022.07           6         2022.07           9         2022.07           10         2022.07           11         2022.07           12         2022.07           13         2022.07           14         2022.07 | 2744000_41<br>274400_41<br>27440771248007<br>27440771248007<br>27440771248009<br>2741771248009<br>2741771248009<br>2741771248009<br>2741771248009<br>274177125484007<br>274177171544007<br>274177171544009<br>274177171544009<br>274177171548009<br>274177171548009<br>274177171548009<br>274177171548009<br>274177171548009<br>274177171548009<br>2741771548009<br>274177154800<br>274177154800<br>27417717717717717717717717717717717717717                                                    | value<br>1<br>1<br>1<br>1<br>1<br>1<br>1<br>1<br>1<br>1<br>1<br>1<br>1<br>1<br>1<br>1<br>1<br>1<br>1 | Hipe<br>samp<br>storage<br>boeat<br>cpuola<br>network<br>cpuol<br>storage<br>cowat<br>cipuola<br>cowat<br>cipuola<br>cowat<br>cipuola                                                                                                    | ValueArr<br>0.012.14<br>18.27.00.09<br>2.0<br>3.20<br>1.96.4.31<br>0.047.0.04<br>5.0.0.1.0.20<br>0.012.14<br>18.27.00.09<br>2.0<br>3.4.5<br>1.36.4.3<br>0.101.0102<br>6.0.10.20,10                                                 |

Customized Reports – Customized Reports as per your requirements.

- Audit Report Generate Audit report and share with your auditor to easy and fast auditing. This feature is available to admin only.
- Template Reports Predefined template reports to download.

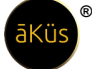

| Contact us                  |                    |
|-----------------------------|--------------------|
| India                       | Global             |
| Delhi NCR (HQ)              | MENA (Dubai)       |
| PAN India                   | SEA (Singapore)    |
| 🌏 www.akus.co.in            | 😚 www.akus.io      |
| 😫 support@akus.co.in        | support@akus.io    |
| 📙 (+91) 88 5165 9023        | (+971) 56 493 9023 |
| 2 1800 309 9987 [Toll Free] |                    |
|                             | follow us          |

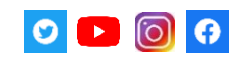

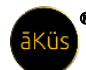

© 2018- 2023 āKüs™. All rights Reserved.

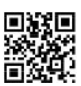

[ SCAN ] For Privacy Policy